# Service Manual

## **3D Wheel Aligner**

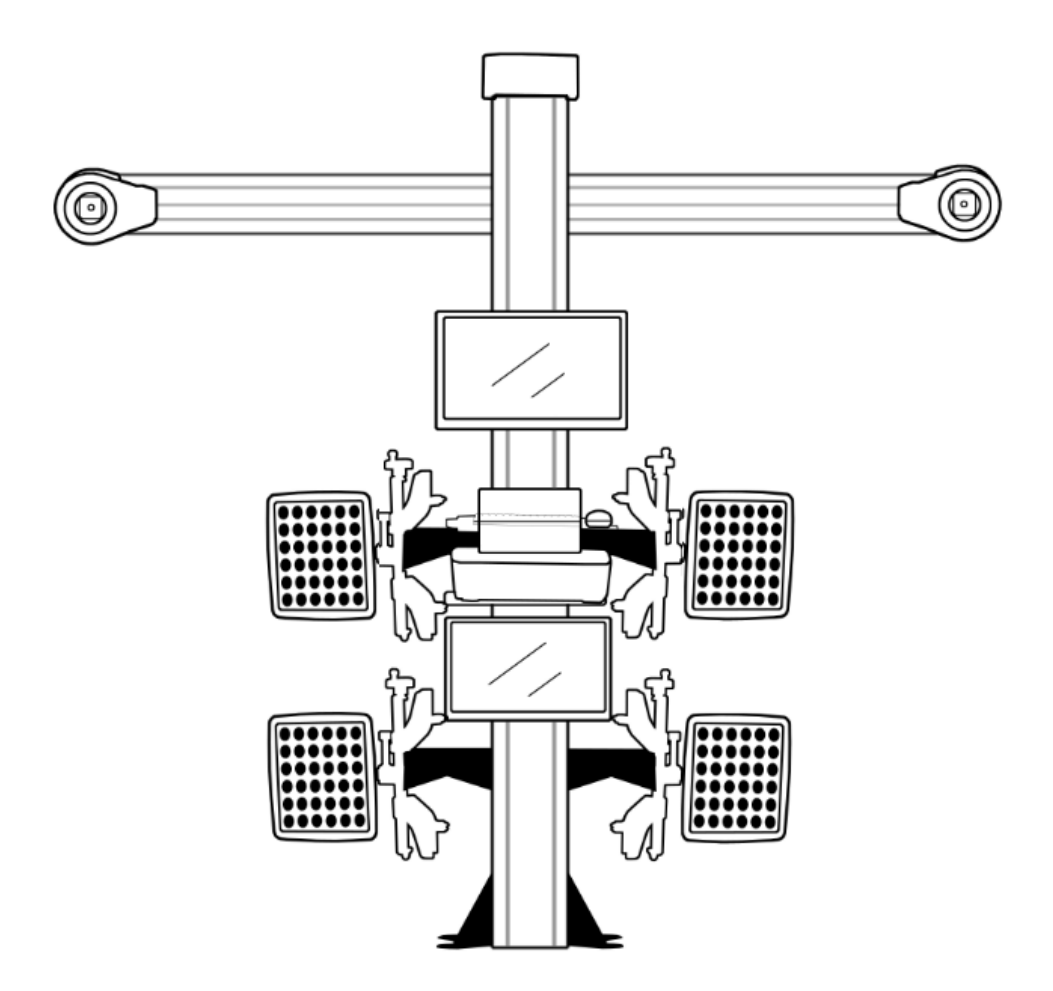

Notice: The information contained in this document is subject to change without pre-notice. We make no warranty as regard this material, shall not be liable for errors contained herein or for incidental consequential damages in connection with furnishing, performance or use of this material. This document contains propriety information which is protected by copyright and patents. All rights are reserved. Without our prior consent, not any part of this document could be photocopied, reproduced, or translated.

#### Safety Instructions

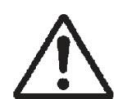

Only well-trained skillful automotive technicians are supposed to operate this equipment. Operators ought to wear safety glasses to prevent debris, dirt or fluids from injuring their eyes.

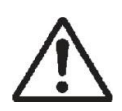

Before installing and operating this equipment, please read this manual thoroughly to avoid unexpected injuries occurred to operators.

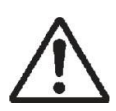

The operators are responsible to be knowledgeable of the vehicles and all related tools and equipment, assuring his/her safety as well as that of others in the operation area.

Keep every part of the body, such as hair, finger, clothes away from the moving parts of the equipment to avoid crushing and pinching.

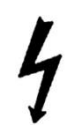

Do not operate the equipment if any power cord has been damaged until examined carefully qualified by electricians.

If a cord needs to be replaced, cord with same or higher current load should be used to avoid over-heat.

No one should step on or place anything on the power cords and keep the cord away from heated sources.

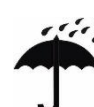

Mever expose the unit to rain or any wet place.

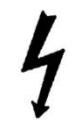

The plug of this equipment shall not be shared with other electrical equipment

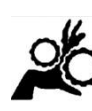

Wet hands are prohibited to touch the equipment, plug and socket when the power is on.

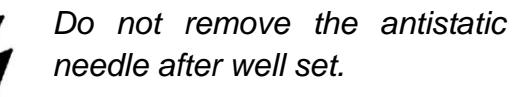

The wall socket or outlet should be fixed near the unit and easily accessible. Grasp the plug instead of the cord and pull to disconnect when not in use.

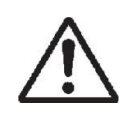

Sufficient medical supplies shall prepared be well for emergencies, like burns, pinching, crushing etc.

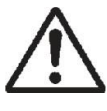

Frequently inspect, clean and lubricate (if recommended) all tools and use the correct tools for the task.

## CONTENTS

| Chapter   | 1 Introduction                                                                        | 5 |
|-----------|---------------------------------------------------------------------------------------|---|
| 1.1 Te    | echnical parameter                                                                    | 5 |
| 1.2 Di    | imensions                                                                             | 5 |
| 1.3 M     | easuring range and precision                                                          | 5 |
| 1.4 C     | onfigurations                                                                         | 5 |
| 1.5 Pa    | acking List                                                                           | 6 |
| Chapter   | 2 Installation                                                                        | 7 |
| 2.1 Pi    | rior notices                                                                          | 7 |
| 2.2 Po    | ower checkup and electrostatic prevention                                             | 7 |
| 2.3 D     | ecide the relative position of the column and beam                                    | 8 |
| 2.4 In    | stall the column cap and find the midpoint for the column                             | 8 |
| 2.5 In    | stall the camera beam to the column temperately                                       | 9 |
| 2.6 In    | stall the main monitor to the column (for models with monitor attached to the column) | 0 |
| 2.7 In    | stall the printer rack (for models of AIO design)1                                    | 1 |
| 2.8 In    | stall the clamp racks1                                                                | 2 |
| 2.9 In    | stall the pc rack (for model of AIO design)1                                          | 3 |
| 2.10 (    | Connect the pc to the second monitor (for models with second monitor)1                | 3 |
| 2.11 I    | nstall the deconcentrator (for models with second monitor)1                           | 4 |
| 2.12 (    | Connect the power control box 1                                                       | 4 |
| 2.13 F    | PC connections                                                                        | 5 |
| 2.14 (    | Other connections 1                                                                   | 6 |
| 2.15 [    | Decide the final location of the column                                               | 7 |
| 2.16 F    | Fix the column1                                                                       | 7 |
| 2.17 I    | nstall the camera beam to the column                                                  | 7 |
| Part 2 Se | oftware Guidance1                                                                     | 9 |
| Introduc  | tion1                                                                                 | 9 |
| Alignr    | ment program1                                                                         | 9 |

| Dongle                                   | 19 |
|------------------------------------------|----|
| Machine codes and labels                 |    |
| Screen layout and toolbar buttons        |    |
| Perform a 4-wheel alignment              |    |
| Reasons for wheel alignment              | 21 |
| Basic wheel alignment procedures         |    |
| Begin procedure                          |    |
| Open the PC camera                       |    |
| Position the vehicle on the lift         |    |
| Attach and hang the targets              |    |
| Select vehicle model                     |    |
| Add vehicle information                  |    |
| Enter customer information               |    |
| Make appointment                         |    |
| Confirm the selected model               |    |
| Data preview before rolling compensation |    |
| Rolling compensation                     |    |
| Data preview after rolling compensation  |    |
| Kingpin measurement                      |    |
| Data preview                             |    |
| Camber adjustment                        |    |
| Toe adjustment                           |    |
| Rear wheels adjustment                   |    |
| Front wheels adjustment                  |    |
| Auto lifting function                    |    |
| Help videos                              |    |
| Print report                             |    |
| Do a second alignment                    |    |
| Begin a new alignment                    |    |
| Using tips                               |    |

|    | Quick search of vehicle model                                                   | 31   |
|----|---------------------------------------------------------------------------------|------|
|    | Exit the program                                                                | 32   |
|    | Enter setting                                                                   | 32   |
|    | Change measurement unit                                                         | 33   |
|    | Change display language                                                         | 33   |
|    | Set company information                                                         | 34   |
|    | Set camera parameter                                                            | 34   |
|    | Targets requirement                                                             | 35   |
|    | Set infrared lamps brightness and push angle                                    | 35   |
|    | Change home screen background and logo                                          | 35   |
|    | Check alignment and appointment history                                         | 36   |
| Ca | libration                                                                       | . 36 |
|    | Preparation of the software data before calibration                             | 36   |
|    | Hardware preparation before calibration                                         | 37   |
|    | Calibration Operation                                                           | 37   |
|    | Generation of the calibration data                                              | 37   |
|    | Maintenance and transport of the calibration kit                                | 37   |
| Da | ily maintenance                                                                 | . 38 |
|    | Maintenance of the camera lens                                                  | 38   |
|    | Maintenance of targets                                                          | 38   |
|    | Method to check the stability of the power pressure and the static (earth wire) | 38   |
|    | Checkup of the vibration resource                                               | 38   |
| FA | Q                                                                               | . 39 |
|    | How to activate the program                                                     | 39   |
|    | How to change the PC                                                            | 39   |
|    | How to upgrade the vehicle specification                                        | 39   |
|    | How to add/ delete/ modify data                                                 | 40   |
|    | How to add a new language                                                       | 40   |
|    | How to perform steering-wheel correction function                               | 41   |

## Chapter 1 Introduction

#### 1.1 Technical parameter

| Power Voltage:         | 220V±5%    | Storage Temperature: | <b>-25∼65</b> ℃                 |
|------------------------|------------|----------------------|---------------------------------|
| Power Output:          | pprox0.4kW | Relative Humidity:   | 10% $\sim$ 95% (non-condensing) |
| Operating Temperature: | 0~70℃      | Max. Altitude:       | 6100m                           |

#### 1.2 Dimensions

| Packing:     | One unit in 2~ | 3 non-fumigation woo | den cases, around 2m <sup>3</sup> |
|--------------|----------------|----------------------|-----------------------------------|
| Column:      | 2.4m           | Net Weight:          | ≈230kg                            |
| Camera Beam: | 2.7m           | Gross Weight:        | ≈260kg                            |

#### 1.3 Measuring range and precision

| Main Items                  | Measuring Range | Measuring Precision |
|-----------------------------|-----------------|---------------------|
| Camber/ Toe                 | ±30°            | ±1′                 |
| Caster/ Kingpin Inclination | ±40°            | ±1′                 |
| Chassis                     | 0-3000mm        | ±1mm                |

#### **1.4 Configurations**

#### 1.4.1 Main unit (eg. B3+)

- Targets
- Wheel adaptors
- Cameras
- Aluminum camera crossbeam
- AIO aluminum column

#### 1.4.2 Accessories

- LCD monitor 21.5 in+18.5 in
- Computer, Keyboard, Mouse
- Printer
- Drive-on camera

|             | and the second second s |                         |
|-------------|----------------------------------------------------------------------------------------------------|-------------------------|
| Turnplate*2 | Antistatic needle*1                                                                                                    | Steering wheel holder*1 |
|             |                                                                                                    | 5                       |
| Bridge*2    | Wheel chock*2                                                                                                    | Brake pedal depressor*1 |

## 1.5 Packing List

| No. | Items                                            | B4+/B4       | B3+/B3       | B2+/B2       | B1+/B1       |
|-----|--------------------------------------------------|--------------|--------------|--------------|--------------|
| 1   | Camera Crossbeam                                 | $\checkmark$ | $\checkmark$ | $\checkmark$ | $\checkmark$ |
| 2   | Targets                                          | $\checkmark$ | $\checkmark$ | $\checkmark$ | $\checkmark$ |
| 3   | Adaptor & Adaptor Base                           | $\checkmark$ | $\checkmark$ |              |              |
| 4   | Adaptor Hook                                     |              | $\checkmark$ |              |              |
| 5   | Computer                                         | $\checkmark$ | $\checkmark$ |              |              |
| 6   | Software                                         | $\checkmark$ | $\checkmark$ |              |              |
| 7   | Monitor                                          |              | 21.5+18.5    | 5in/ 21.5in  |              |
| 8   | Printer                                          | $\checkmark$ | $\checkmark$ | $\checkmark$ |              |
| 9   | Mouse & Keyboard                                 | $\checkmark$ | $\checkmark$ | $\checkmark$ | $\checkmark$ |
| 10  | Console                                          | $\checkmark$ |              | $\checkmark$ |              |
| 11  | Column                                           | $\checkmark$ | $\checkmark$ |              |              |
| 12  | Turnplates & Bridges & Wheel<br>Chocks           | $\checkmark$ | $\checkmark$ |              |              |
| 13  | Steering Wheel Holder &<br>Brake Pedal Depressor | $\checkmark$ | $\checkmark$ | $\checkmark$ | $\checkmark$ |
| 14  | Antistatic Needle                                | $\checkmark$ | $\checkmark$ | $\checkmark$ | $\checkmark$ |
| 15  | PC Camera                                        | $\checkmark$ | $\checkmark$ |              |              |
| 16  | Speaker                                          | $\checkmark$ | $\checkmark$ |              |              |

## Chapter 2 Installation

#### 2.1 Prior notices

- Upon arrival, unpack and check as per the packing list.
- In case two or more machines are purchased, be cautious that each machine is unique. Installer shall not mix using the camera beam, targets and computers.
- Take care of every part and avoid lose.
- Follow the guidance. Avoid unnecessary damage.
- Operate properly. Be aware of electric leakage and short circuit.
- Operation space: length≥7m; width≥4m; height≥3m. Clear out the obstructions.
- Column position: 20~30cm from the wall is suggested
- If four-post lift used, distance between left and right column is suggested to set min. 2.8 meters to avoid possible block of light.
- At least two installers are required.

#### 2.2 Power checkup and electrostatic prevention

Use a multimeter to check the voltage. If it's not stable, add a voltage stabilizer.

Use a power polarity detector to check whether the earth wire is valid or existing. Repair it or install the anti-static needle provided by Lawrence if needed.

If there is frequent electric cut, install a UPS.

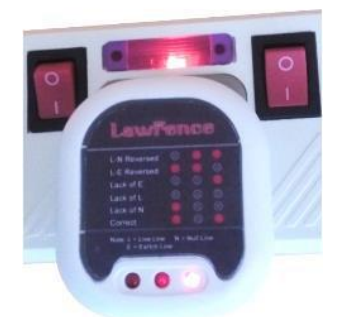

Power polality dector. Only when the left and the right lamps light up, it's correct.

#### Note: Method to install the antistatic needle

Hammer the needle vertically into the ground beside the console, then fix the end of the wire to any screw at the back side of the computer.

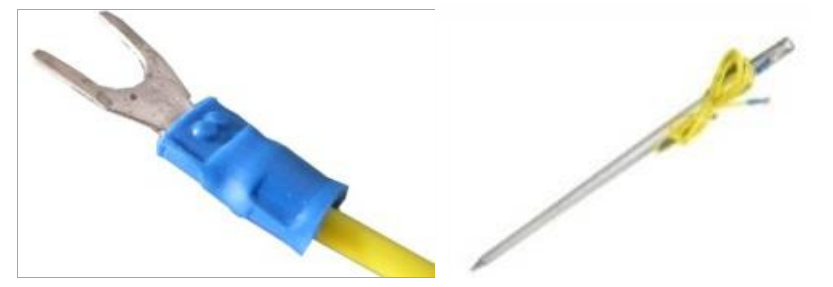

#### 2.3 Decide the relative position of the column and beam

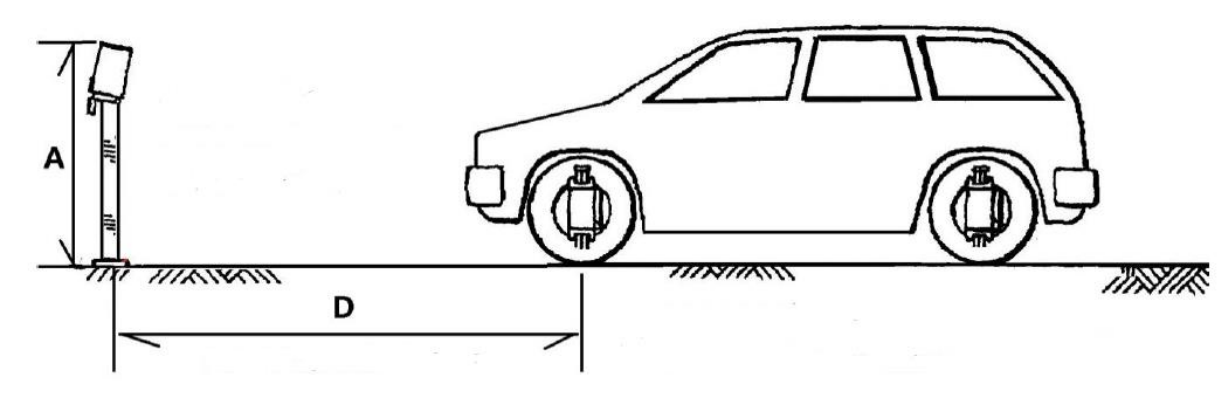

D=Level distance between the column and the turnplate center A=Vertical height between camera lens and the test platform

|   |      |      |      |      |      |      |      |      |      |      | Units | s: mm |
|---|------|------|------|------|------|------|------|------|------|------|-------|-------|
| D | 1500 | 1600 | 1700 | 1800 | 1900 | 2000 | 2100 | 2200 | 2300 | 2400 | 2500  | 2600  |
| Α | 912  | 933  | 955  | 976  | 997  | 1018 | 1039 | 1061 | 1082 | 1103 | 1125  | 1146  |

#### 2.4 Install the column cap and find the midpoint for the column

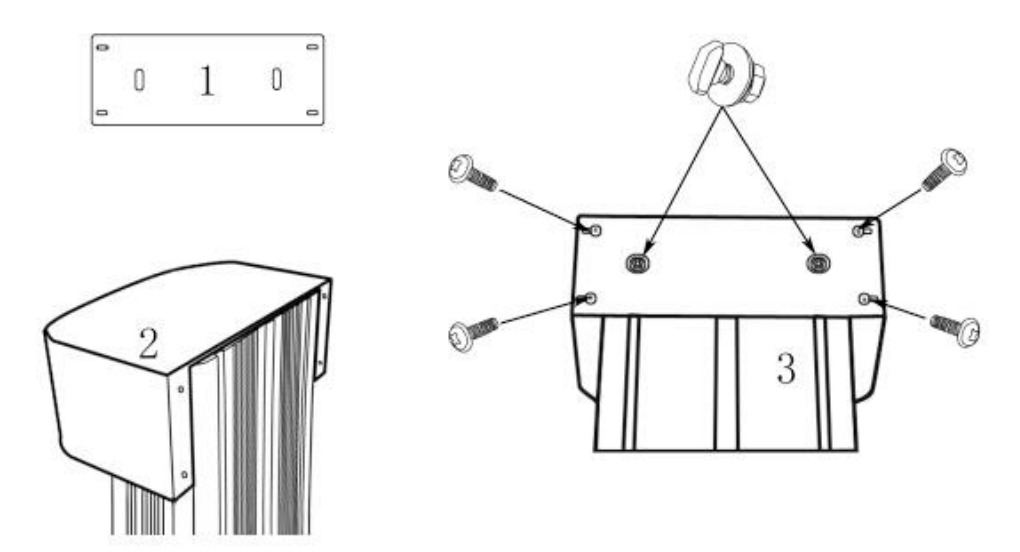

Tools: Wrench, Flower screwdriver

Fittings: Beam screws \*2, Round head screws\*4

#### Find the midpoint of the column and stand it upright.

The fastest way to find the midpoint is by drawing six intersecting arcs, two two of with the same radius. Link the three intersections and find the midpoint with the length D decided on point 2.3.

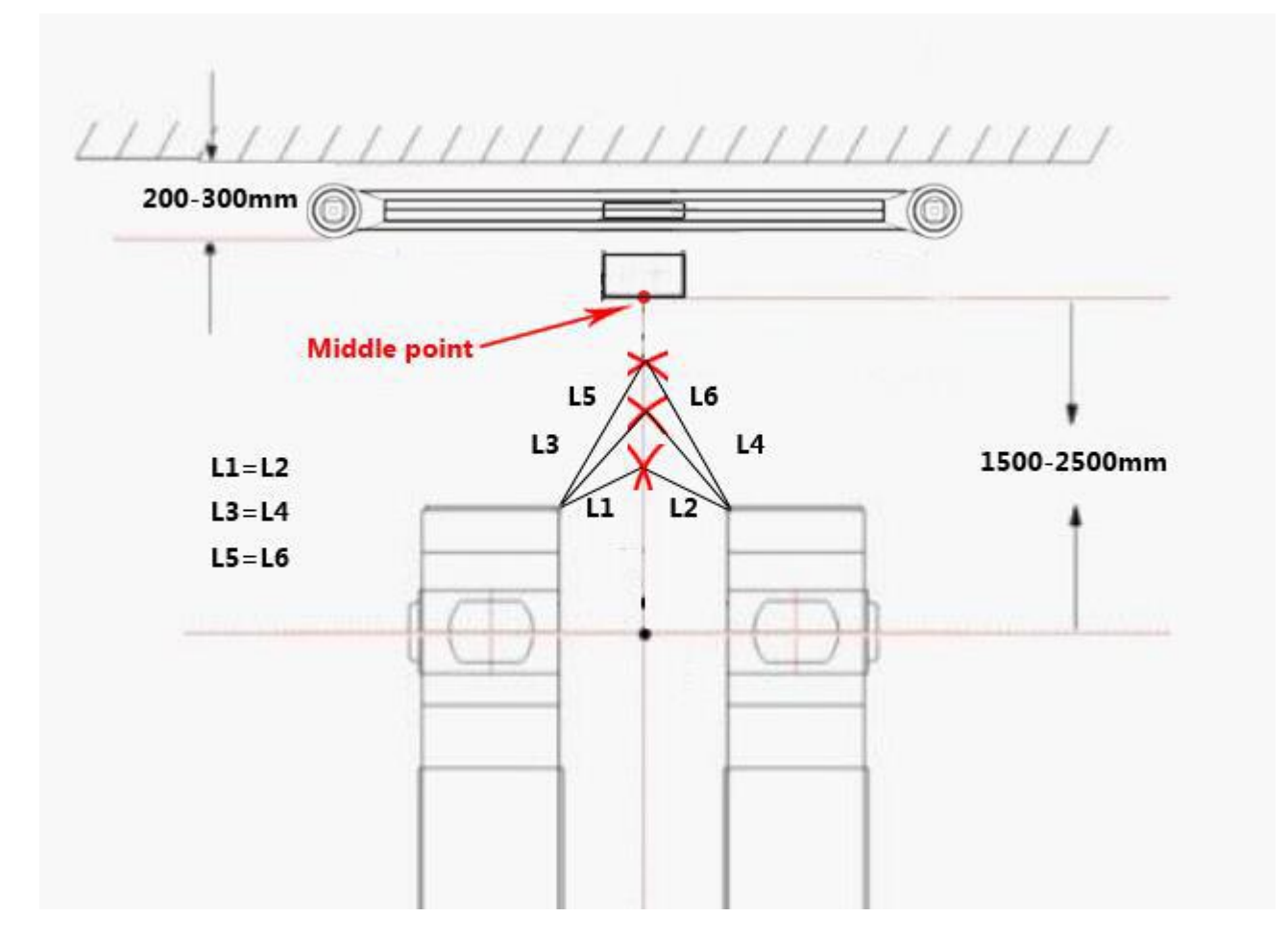

2.5 Install the camera beam to the column temperately

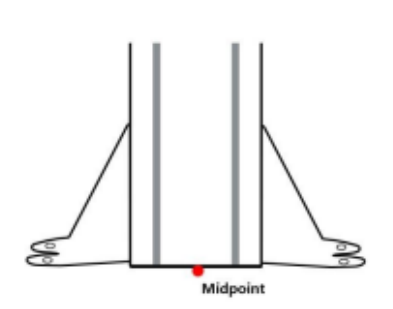

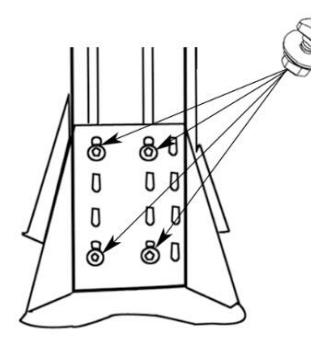

Tool: Wrench Fittings: Beam screws\*8

#### Note:

Move the column to the midpoint. Attach the camera beam to the column temperately at height A decided on point 2.3.

#### 2.6 Install the main monitor to the column (for models with monitor attached to the

#### column)

For models with monitor attached to the column

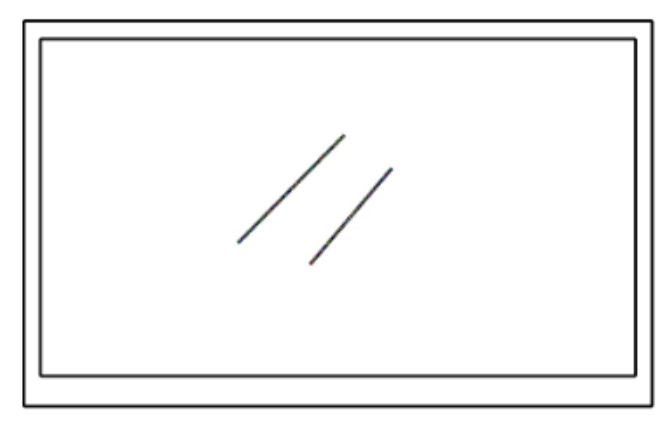

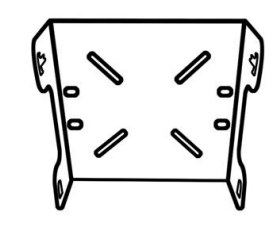

Attach the monitor to the monitor rack.

Attach the monitor to the column at height 163cm.

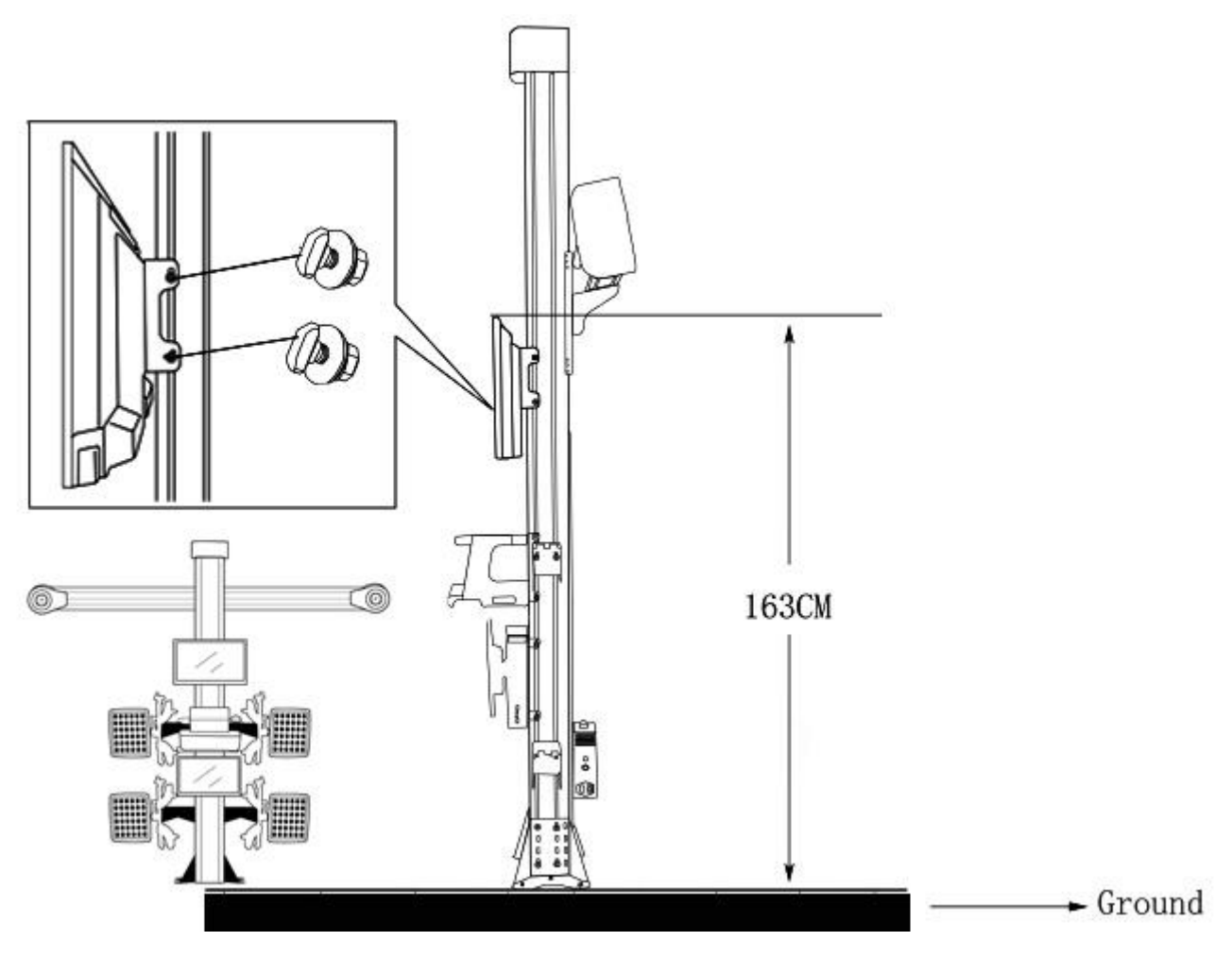

**Tool:** Wrench **Fittings:** Beam screws\*4, M8 screws\*4

### 2.7 Install the printer rack (for models of AIO design)

#### 2.7.1 Metal Racks

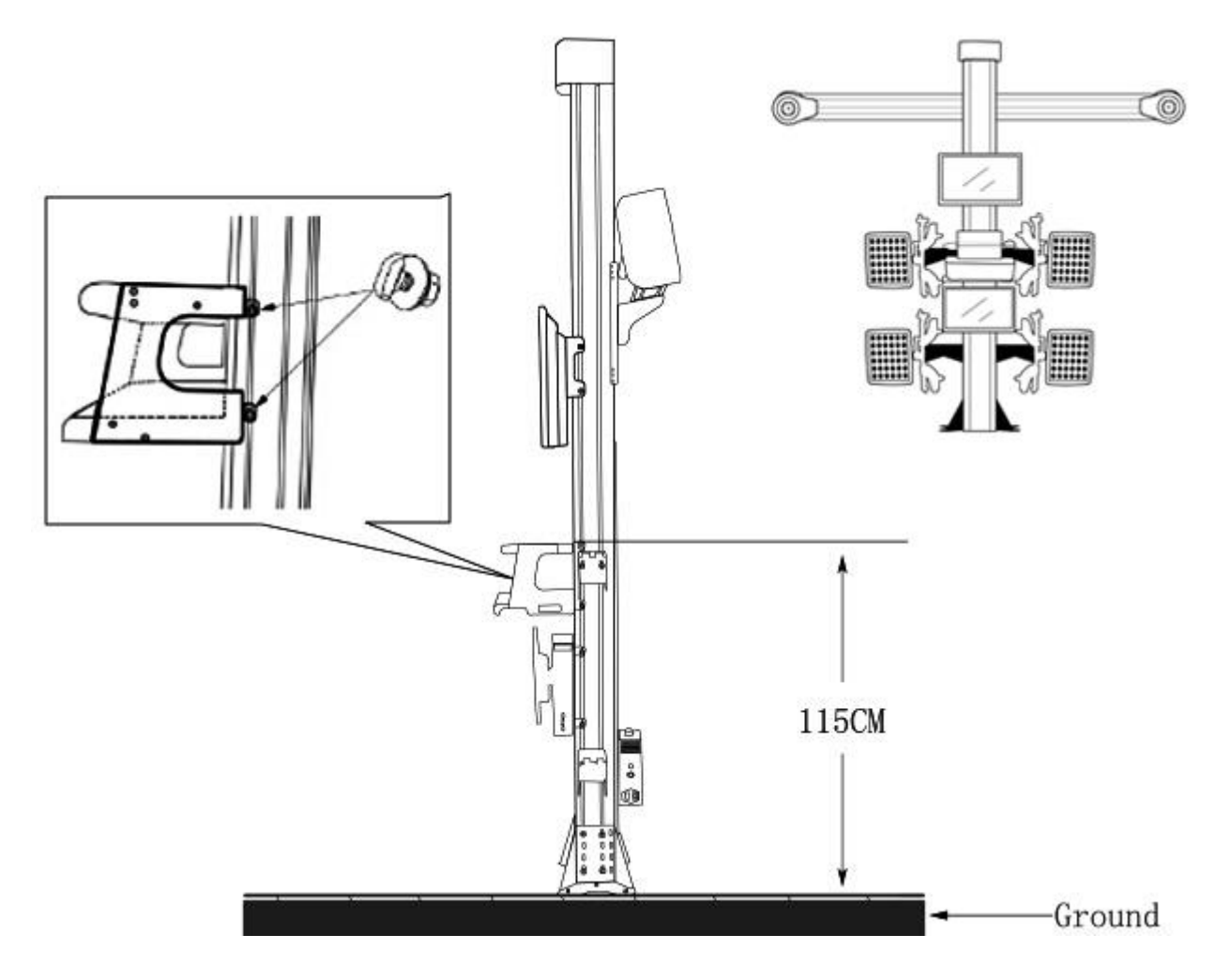

**Tool:** Wrench **Fittings:** Beam screws\*4

2.7.2 Plastic racks

#### 2.8 Install the clamp racks

2.8.1 Models of AIO design

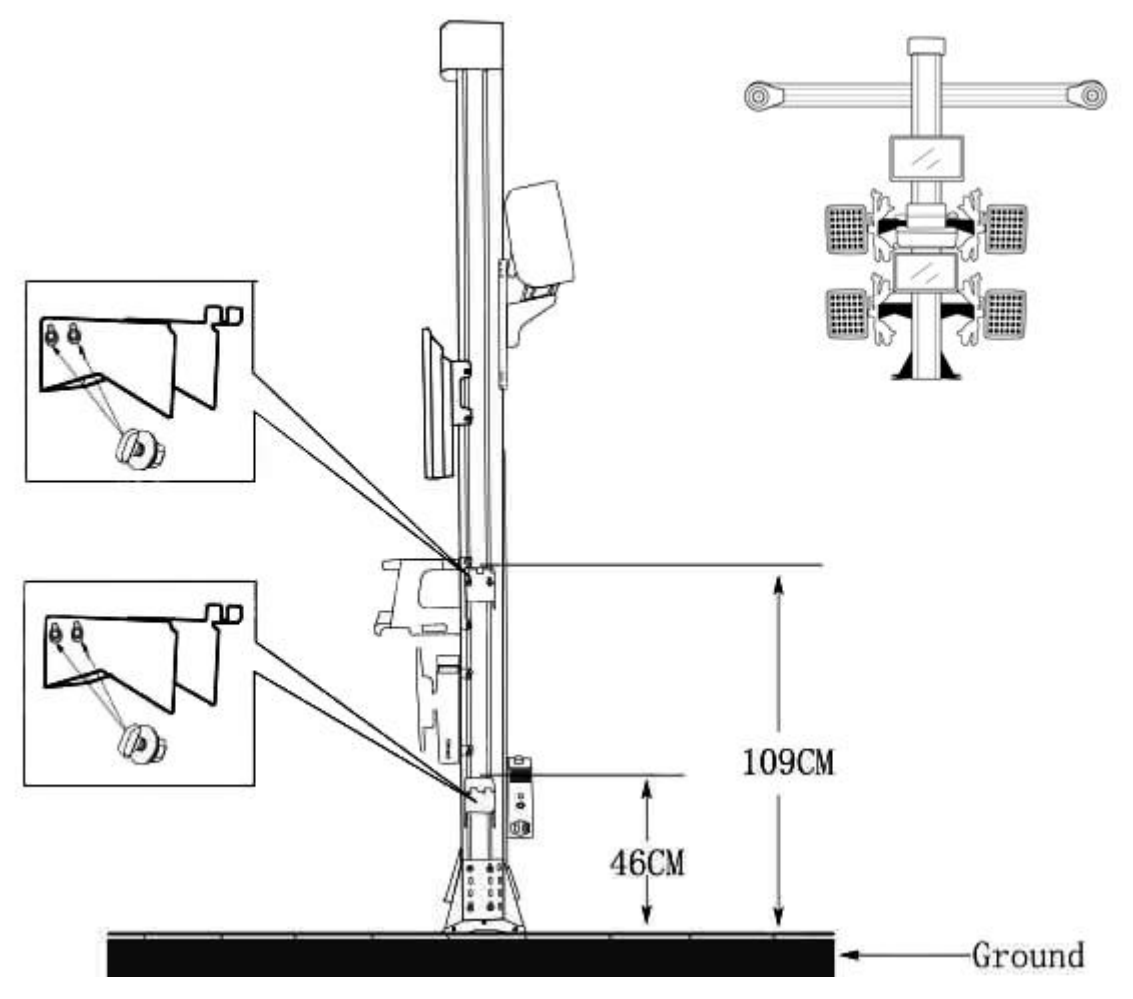

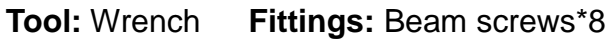

#### 2.8.2 Models with console

Model A Fittings: Hex screws\*8

Model B

Fittings: Hex screws\*12

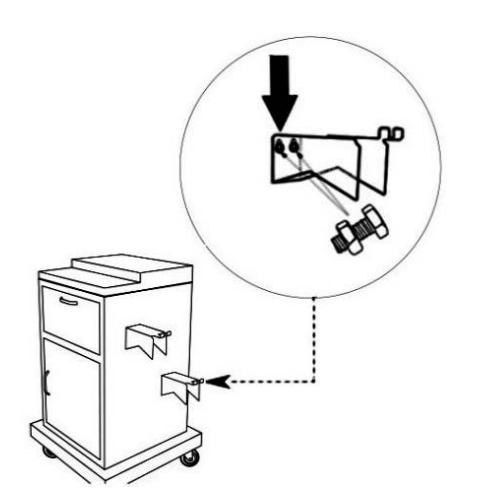

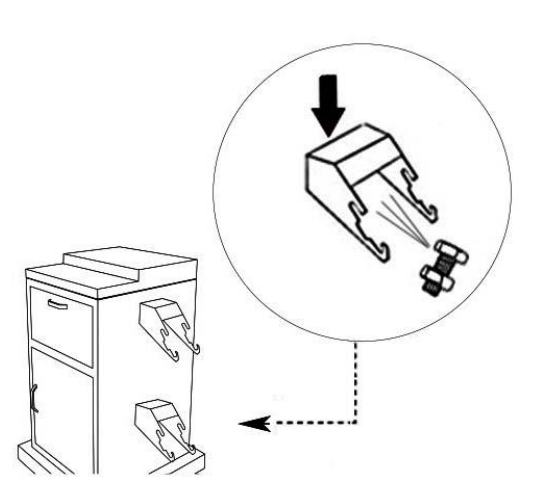

2.9 Install the pc rack (for model of AIO design)

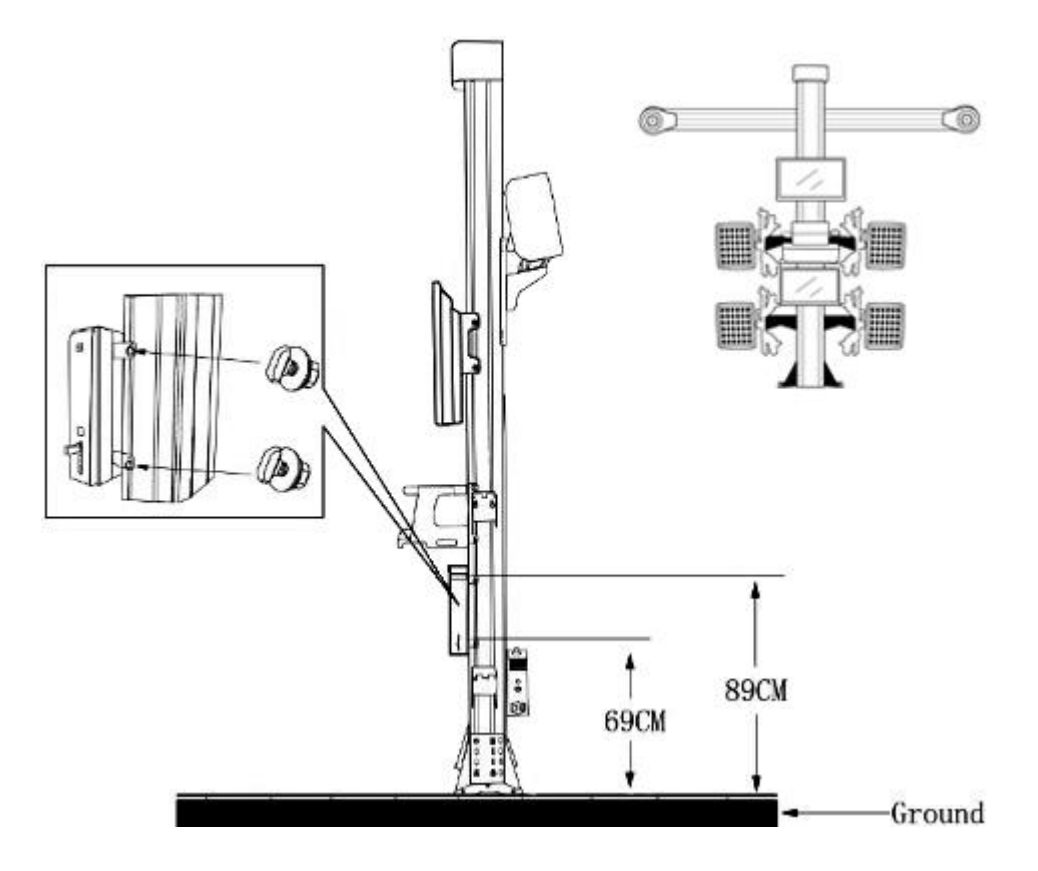

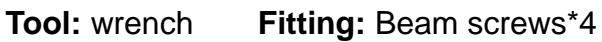

#### 2.10 Connect the pc to the second monitor (for models with second monitor)

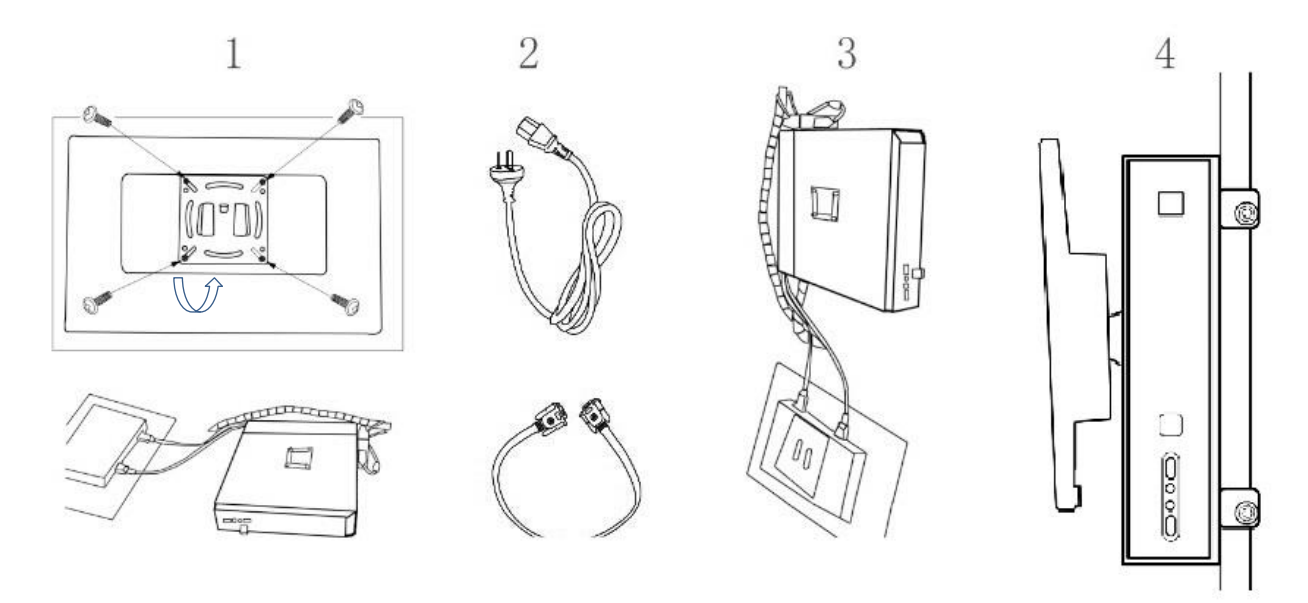

**Tools:** Flower screwdriver **Fittings:** Round head bolt\*4; power cable\*1; VGA cable\*1

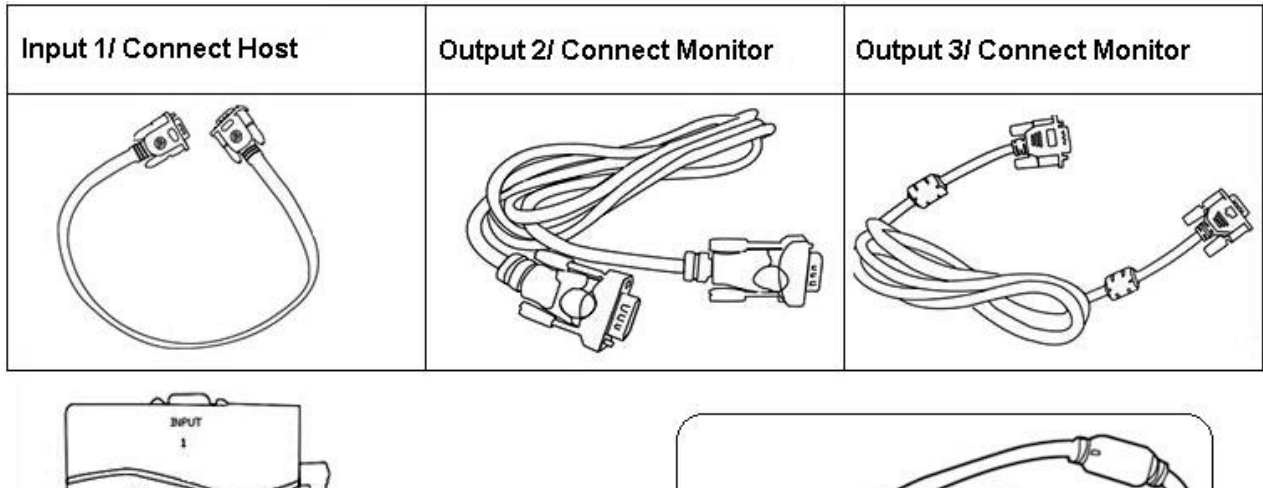

#### 2.11 Install the deconcentrator (for models with second monitor)

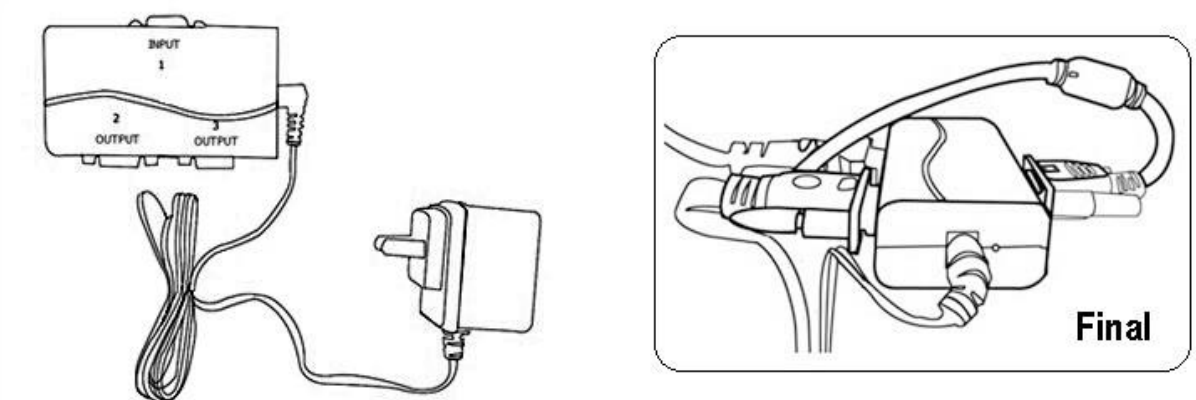

#### 2.12 Connect the power control box

2.12.1 Auto lifting models

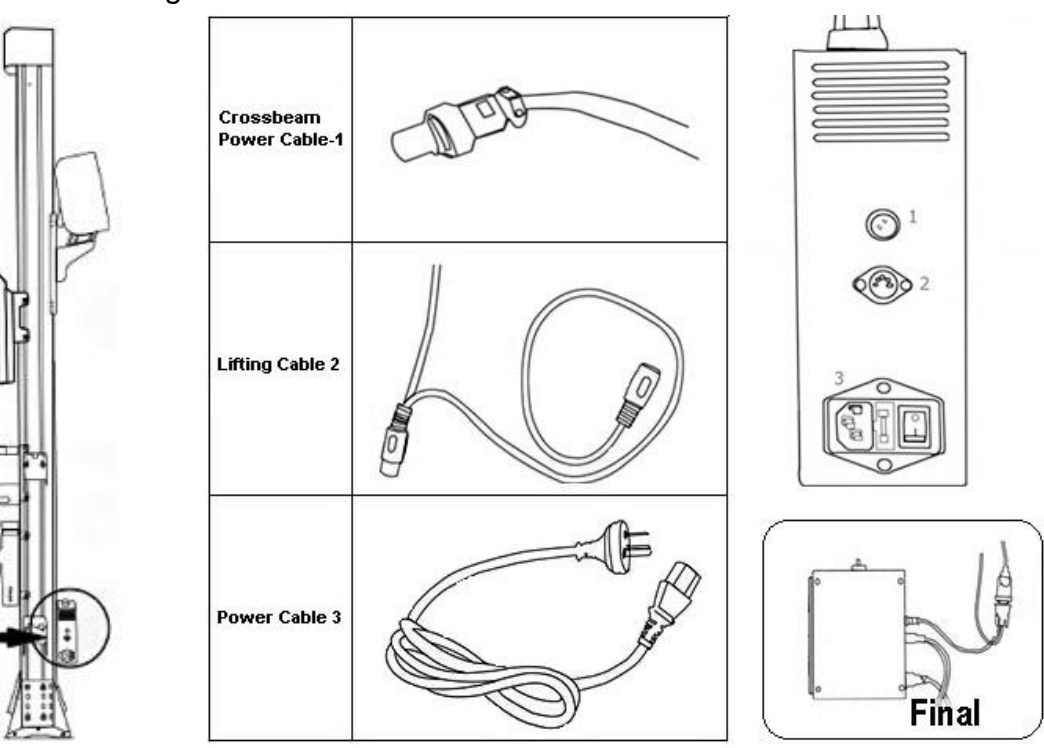

#### 2.12.2 Fixed-beam models

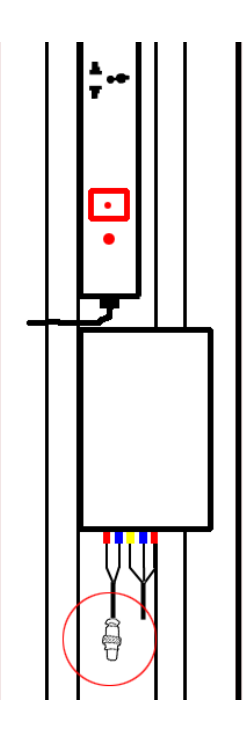

Connect cable one to the interface.

#### 2.13 PC connections

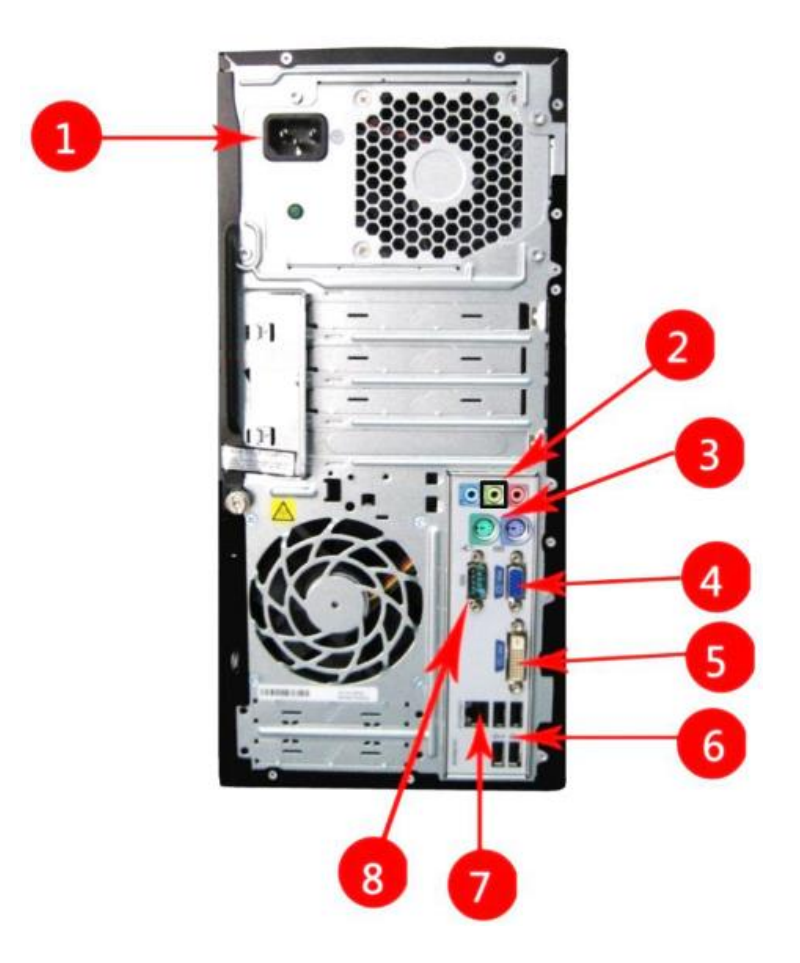

Note: Small PC and normal PC share the same interfaces. 15

| No. | Name                                                                                                    | Connection              |
|-----|----------------------------------------------------------------------------------------------------|-------------------------|
| 1   | Power Socket                                                                                                    | Power Line              |
| 2   | Audio input and output<br>Note: If a 32 in. monitor is used, an audio cable will be<br>provided. One end connected to the PC, while the<br>other end connected to the LCD.<br>VGA Cable<br>VGA Cable<br>Audio Cable<br>Interfaces of 32" LCD | Audio Cable             |
| 3   | PS/2 interface                                                                                                    | Keyboard & Mouse        |
| 4   | VGA display interface<br>Connect host with monitor                                                                                                    | VGA Cable               |
| 5   | DVI-D display interface                                                                                                    | N/A                     |
| 6   | USB2.0 interface<br>Camera beam port & Dongle & Any USB port                                                                                                    | Dongle<br>Net Interface |
| 7   | Net interface                                                                                                    | N/A                     |
| 8   | Serial port                                                                                                    | N/A                     |

#### 2.14 Other connections

Connect the printer, the PC camera to the alignment computer. Connect all the power cables to the sockets at the back of the column. Connect the socket to the electricity for running the machine.

#### 2.15 Decide the final location of the column

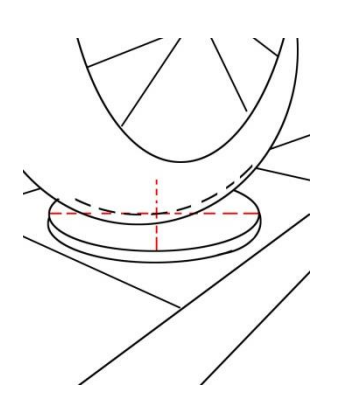

- 1. Drive a vehicle onto the test platform. Park the car at the center of the lift, with the two front wheels contacted with the right center of both turnplates.
- 2. Install the four clamps with targets

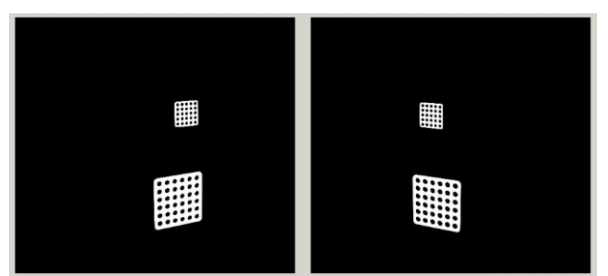

Turn on the computer, and run the alignment program. Open Setting  $\rightarrow$  Camera setting  $\rightarrow$  Test

Rotate the column to find the best position as per the image displayed in this interface. Mark the points on the ground.

#### 2.16 Fix the column

Remove the camera beam carefully from the column. Place it well.

Then begin to fix the column with screws to the ground. Drill one hole and fix it first. Then re-locate the other positions so as to avoid misaligning.

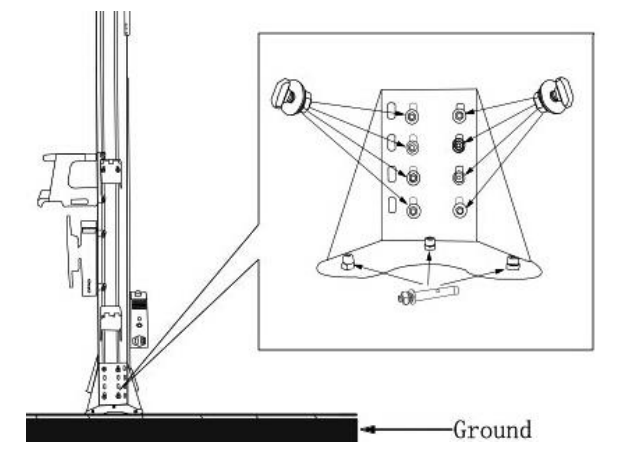

**Tools:** electric drill, hammer, safety glasses, wrench

Fittings: Beam screws\*16 Anchor bolts\*6

#### 2.17 Install the camera beam to the column

Models of auto lifting

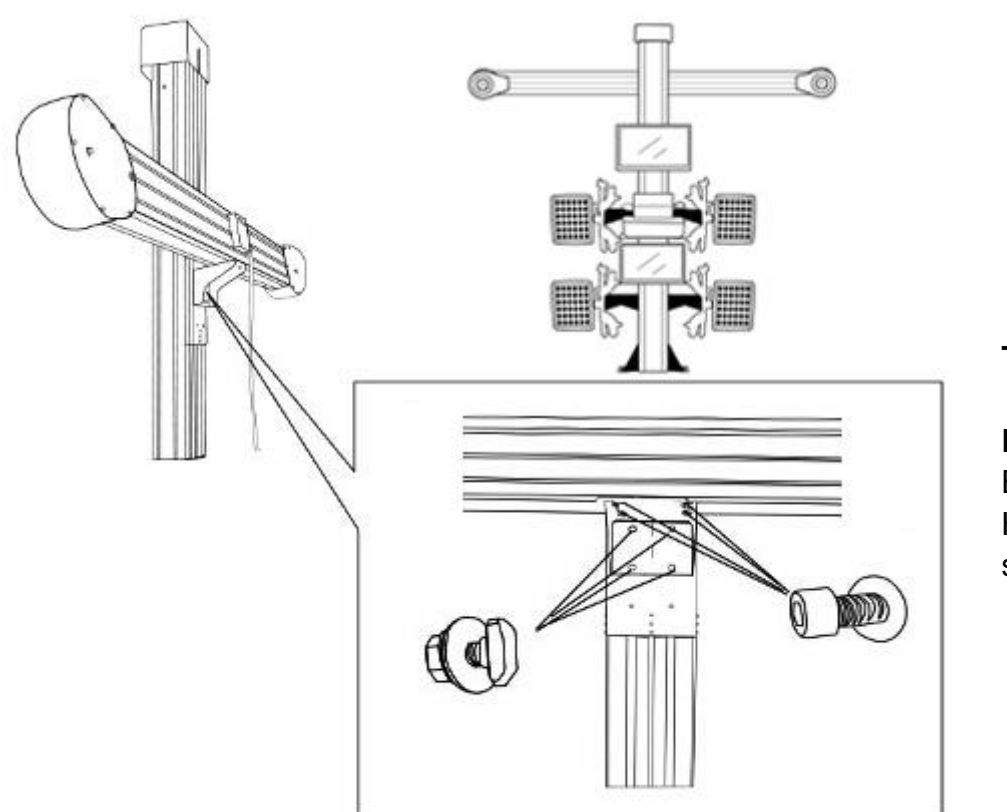

Tool: Wrench

#### Fittings:

Beam screws\*4 Hex socket screws\*4

#### Model of manual lifting

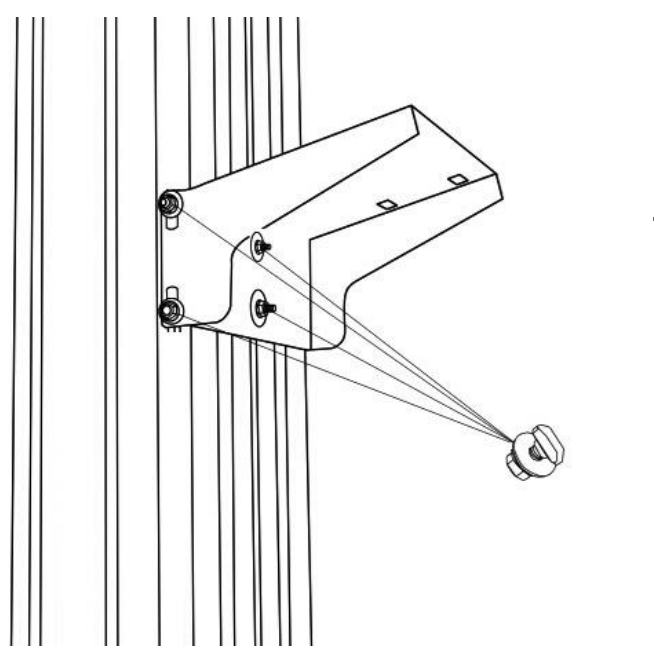

Tool: Wrench

Fittings: Beam screws\*6

## Part 2 Software Guidance

## Introduction

## Alignment program

A wheel alignment consists of making adjustments to the wheels of your vehicle.

The program can work in XP, Windows 7 and 8 computer systems. It is equipped with essential functions for alignment. The technological platform applied is the most scientific and advanced one, ensuring high precise measurement results. The open background caters for different requirements in displaying language, company information and printout, etc.

#### Dongle

Dongle is a key part of the machine. For standard machines, it's packed and hanged at the back side of the computer.

User of the machine shall always keep plugging the dongle in the computer so as to run the alignment program. The user is responsible for keeping the dongle safe. In case of loss, it'll be high cost and time-consuming to buy a new one.

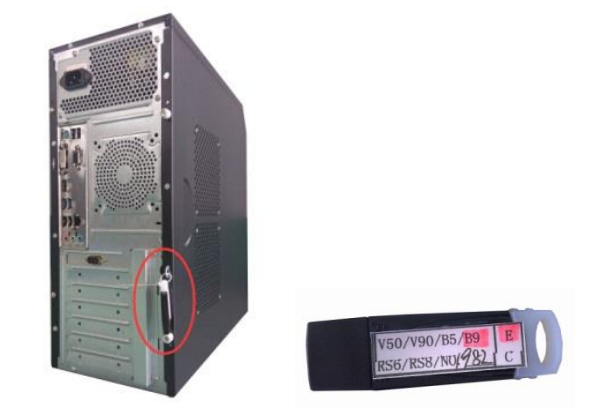

#### Machine codes and labels

There are four types of labels that differentiate each machine. These labels show numbers of the key components. Every machine is unique. In case two more machines are purchased, users shall not mix using them.

The first one is the dongle label. B5 refers to models with fixed beam while B9 refers to models of auto beam. The written number on the label shows its identity.

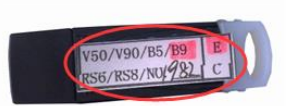

The second one is the beam label which sticks at the back side of the camera beam. It often shows only the Camera ID and Targets ID which means they should work together. If mixed up, the measuring result will be incorrect.

The third one is the PC label which sticks at the PC cover. It shows full information, including PC ID, dongle ID, camera ID and targets ID. It means this computer will work only with the dongle, camera beam and targets of these IDs.

The forth one is the target label. It shows only the target ID.

## Screen layout and toolbar buttons

 V3D WHEEL ALIGNER SYSTEM

 1. PC
 ID:

 2. DONGLE ID:
 LS821792

 3. CAMERA ID: L
 LS821793

 4. TARGET DISK:
 DS763157

 ①
 DS763157
 ④

 DS763161
 DS763161

| L.PC ID:                       | P5  | 08336    |
|--------------------------------|-----|----------|
| 2. DONGLE ID:                  | B3- | +E1523   |
| B. CAMERA ID: L                | LS8 | 821792   |
| R                              | LS  | 821793   |
| . TARGET DISK:<br>(1) DS763157 | 2   | DS763158 |
| (3) DS763159                   | (4) | DS763161 |

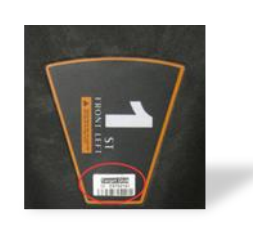

|     | Wheel Alignmer<br>3d syste | nt<br>m  | 1<br>Menu 2<br>3<br>3<br>4<br>5<br>6<br>7<br>8<br>8<br>9 |
|-----|----------------------------|----------|----------------------------------------------------------|
| *   |                            | Camera/V | ideo 🔷 🗭 🕂 O ── 10                                       |
| 11  | 12 13                      | 14       | 15 16                                                    |
| No. | Button Name                | No.      | Button Name                                              |
| 1   | Instruction Window         | 9        | Print Report                                             |
| 2   | Current Chosen             | 10       | Exit System/ Program                                     |
| 3   | Vehicle Model              | 11       | Setting                                                  |
| 4   | Push Measurement           | 12       | Alignment History & Appointment record                   |
| 5   | Kingpin Measurement        | 13       | Add/Delete/Modify data                                   |

- **Data Preview** 6
- 7 Camber Measurement and Adjustment
- Toe Measurement and Adjustment 8
- Open/Close Drive-on Aid 14 15
  - Next Step
- 16 Go Back to Home Screen

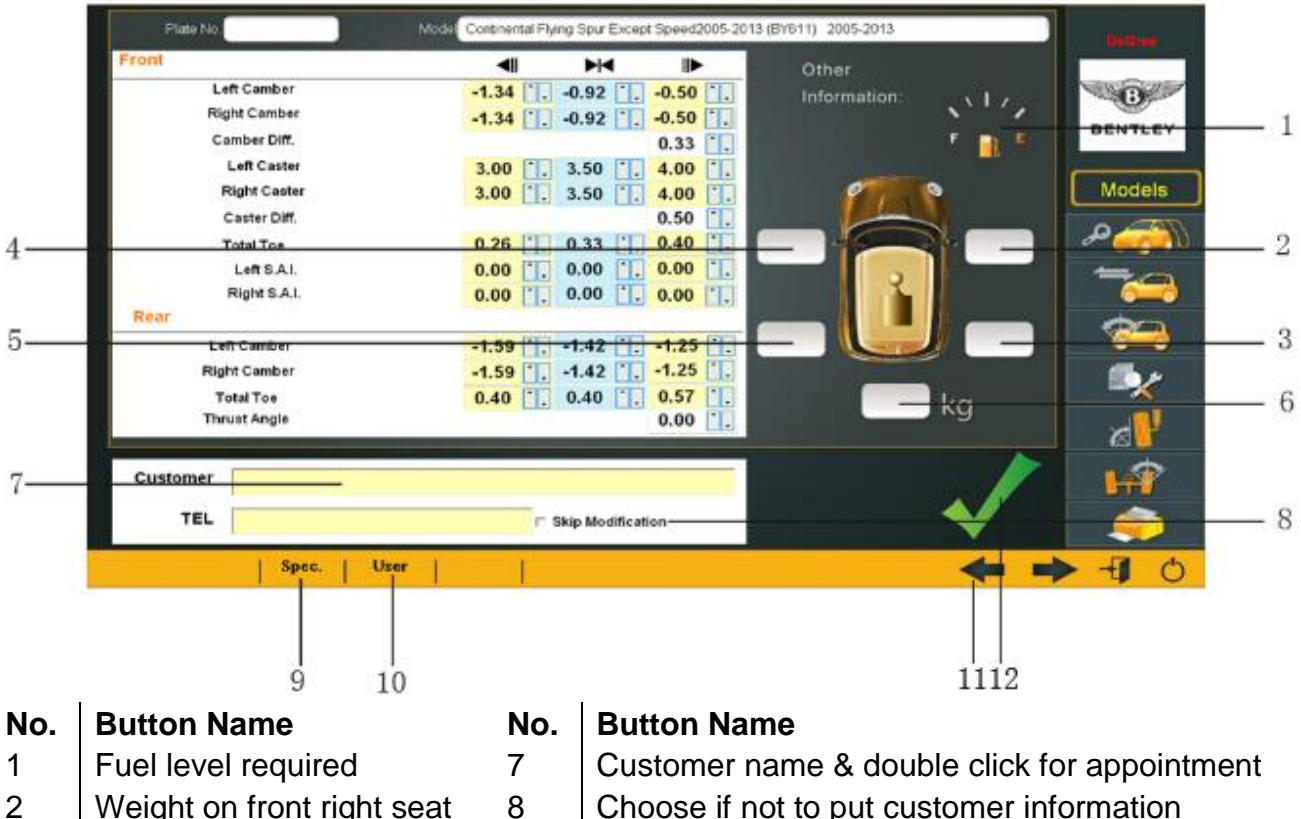

- 2 Weight on front right seat
- 3 Weight on rear right seat
- 4 Weight on front left seat
- 5 Weight on rear left seat
- 6 Weight on trunk

- Choose if not to put customer information
- Vehicle models supplied by the manufacturer
- Vehicle models added by the user
- Go back to the last step
- Confirm the chosen model

## Perform a 4-wheel alignment

9

10

11

12

### Reasons for wheel alignment

There are many reasons why wheel alignment shall be performed in a vehicle, for example:

- Non-center steering wheel during driving 4
- Get a new tire for the vehicle
- Collision
- Steering or suspension parts such as tie rods, control arms, bushings or idler arm have been changed.
- 4 First 3,000 km drive for a new car

- Trans-axial repair for a front-wheel-drive car
- Vehicle pulling from one side to another
- One or more tires showing signs of premature or uneven wear

## Basic wheel alignment procedures

1. Gather information from the vehicle owner – ask about any symptoms of misalignment. Inquire if the vehicle has been in a collision or has had any parts replaced recently.

2. Perform a test drive to verify owner's complaint – try to recreate the problem. If unable to duplicate, have the vehicle owner explain further or have him/her drive with you.

3. Place vehicle on the alignment lift – center the vehicle on the lift and turnplates. Raise the lift to a solid, level lock position.

4. Inspect the tires for any signs of abnormal wear – tires often reflect many misalignment conditions.

5. Perform a thorough component inspection. Replace defective parts prior to performing the alignment. Always check tire pressure and ride height.

6. Mount measuring targets to the vehicles wheels. Use the safety straps in the event of grip failure.

7. Begin the alignment procedure for the vehicle.

8. Perform rolling compensation – the purpose of performing compensation is to eliminate measurement errors due to the wheel runout and clamp mounting error.

9. Measure caster, camber, and toe.

10. Determine what needs to be done – Examine the vehicle and any reference materials to determine the procedures for angle corrections. Determine what items are needed to correct any problems (i.e. aftermarket kits, special tools, etc.).

11. Make any needed angle corrections – center the steering wheel carefully when prompted. Use this order of adjustment:

- a. Rear camber
- b. Rear toe
- c. Front caster
- d. Front camber
- e. Front toe

12. Re-center the steering wheel and readjust front toe if needed – crooked steering wheels are the leading cause of customer dissatisfaction with wheel alignments.

13. Print the results – the printout is useful for showing the customer before and after results. Many shops keep a printout on file for future reference.

14. Perform a test drive to verify proper alignment.

## Begin procedure

On starting the computer, the alignment program will run automatically.

If user does not prefer the auto run-up of the program, delete the setting in the computer system first. (START $\rightarrow$ Start-up)

### Open the PC camera

By clicking on the button in home screen, the PC camera will open and assist as the drive-on aid of driving the vehicle onto the lift before alignment.

Camera/Video

To close it, click the button or F5.

Position the vehicle on the lift

Lower the lift to the ground. Fix the turnplates and insert the bridges.

Drive the vehicle slowly and carefully onto the lift. The vehicle must be center on the lift for alignment. The two front wheels should stop at the turnplate centers.

To ensure safety, block the rear wheels with wheel chocks before rolling compensation.

## Attach and hang the targets

At the back of each target, there is a label showing target ID and which wheel it shall mount. Never mix mounting them.

The targets are suggested to hang at the corresponding racks as stated below.

Left front (No.1)Left upper rackLeft Rear (No.3)Left lower rackRight Front (No.2)Right Rear (No.4)Right Rear (No.4)Right lower rack

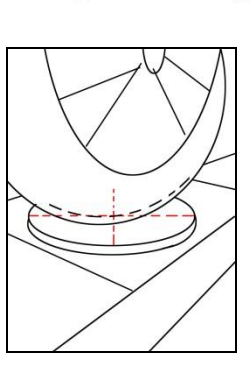

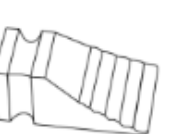

## Select vehicle model

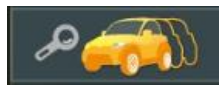

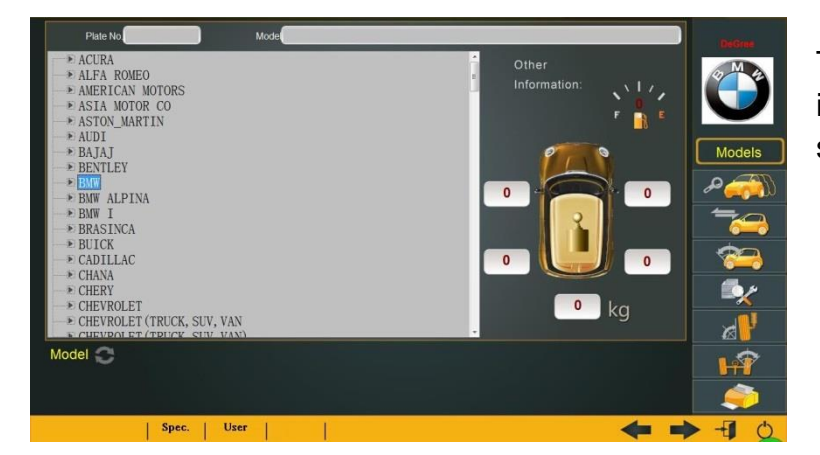

Click on this button to choose the vehicle model to be aligned.

The vehicle logos are arranged in alphabetical order. Move the scroll bar to view more.

## Add vehicle information

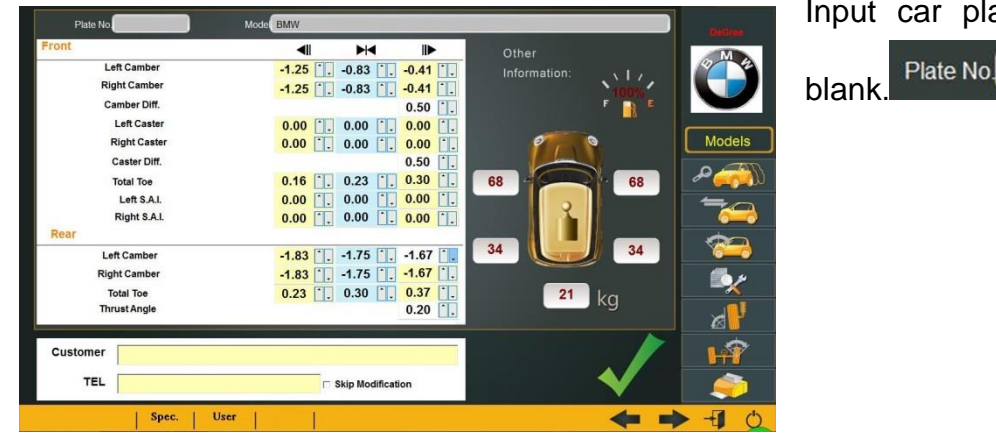

| Input  | car   | plate | number | in | the |
|--------|-------|-------|--------|----|-----|
| blank. | Plate | No.   |        |    |     |

## Enter customer information

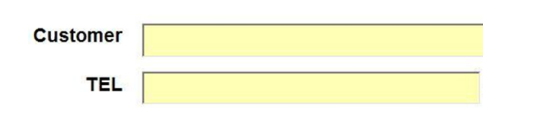

Input customer name and telephone number for alignment record.

## Make appointment

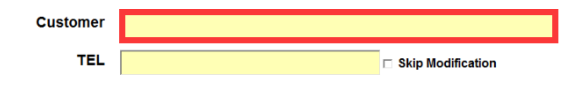

Double click the red area to get the appointment list.

|                        | 0.50         |
|------------------------|--------------|
| Current Time           | 2015/ 5/ 7 🗸 |
| Mileage                |              |
| Check-up Mileage       | 3000 📩       |
| Annual Average Mileage | 20000 🔭 .    |
| Appointment Date       | 2015/ 5/ 7 🔹 |
| Appointment            | Exit         |
|                        |              |

## Confirm the selected model

Click on and the icon will swift to . The model is selected for alignment.

### Data preview before rolling compensation

Click on this button to preview the camber and toe data of the vehicle before

Input

the

alignment history.

rolling compensation.

It's strongly suggested to perform rolling compensation, which is required for obtaining precise measuring results.

#### **Rolling compensation**

Rolling compensation is only possible after model selected. Click on this button to

begin.

Before rolling compensation, please remove the wheel chocks. The turnplates and wheel bridges must be well fixed. Install the steering wheel lock.

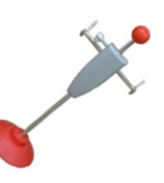

information

appointment will be recorded in the

Users can remind the car owners in

advance based on this appointment.

and

the

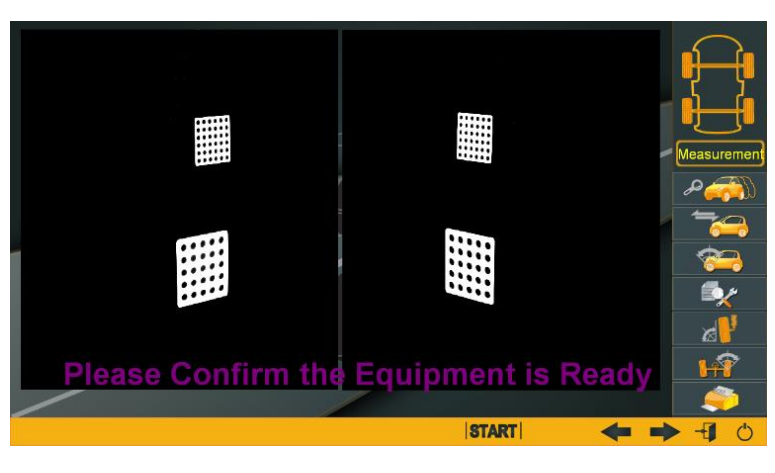

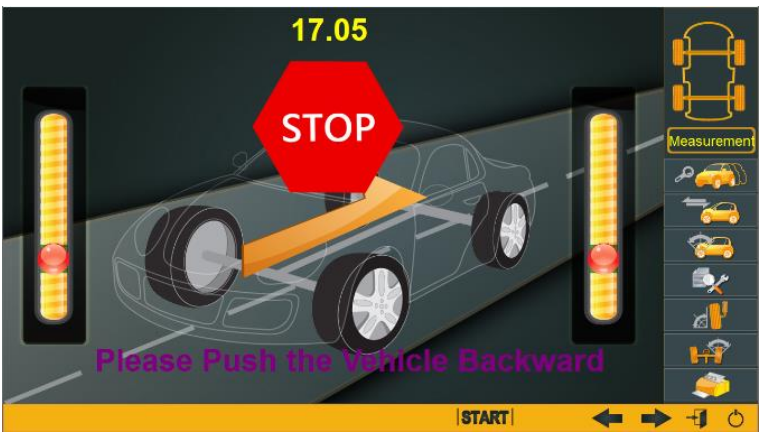

Check on the target status. Make sure it's well laid out.

| Click START | to begin. |
|-------------|-----------|
|-------------|-----------|

Firstly, push the vehicle backward, then forward.

The default degree is 15. In the alignment system, after the degree is equal to or larger than 15 less than 20, user can stop the push motion at any place.

#### Data preview after rolling compensation

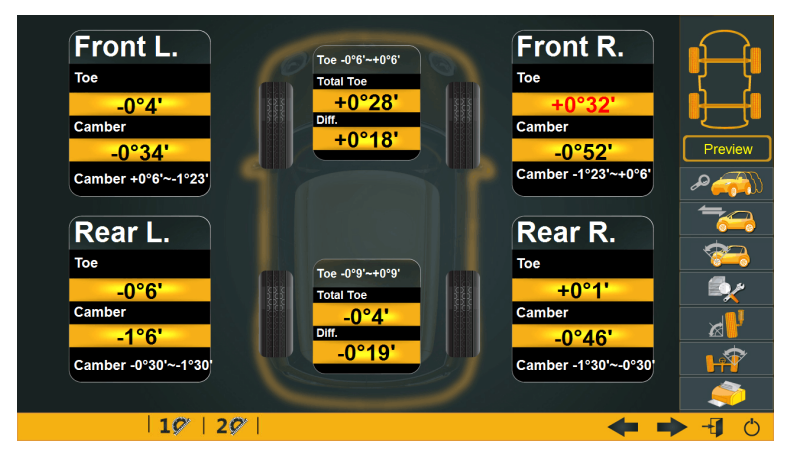

If needed, click on this

button to preview the camber and toe data of the vehicle being aligned.

### Kingpin measurement

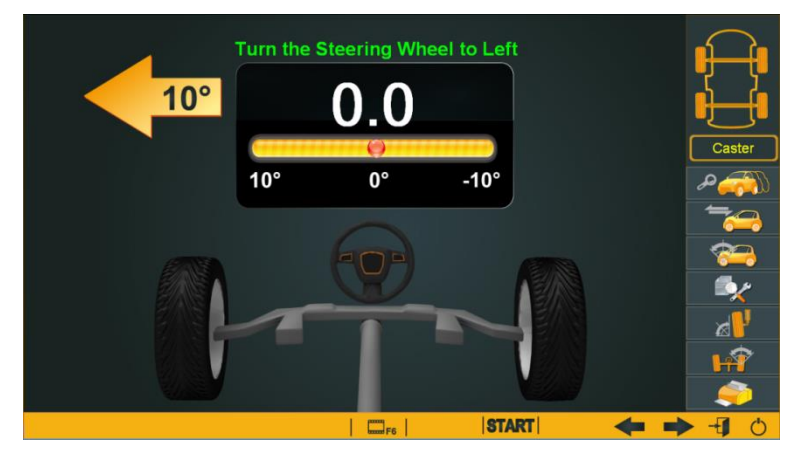

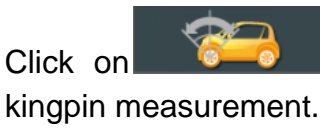

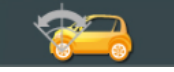

to begin

Kingpin measurement will help get the result of caster which is essential for repairing the vehicle.

Preparations before turning the steering wheel are:

- a. Unlock the turnplates and remove the bridges
- b. Block the rear wheels
- c. Strain the hand brake and install the brake pedal depressor

START Click on to begin

turning the steering wheel; firstly left for 10 degrees, then right for 10 degrees, finally turn back to zero.

The caster result will quickly show on the screen after the turning.

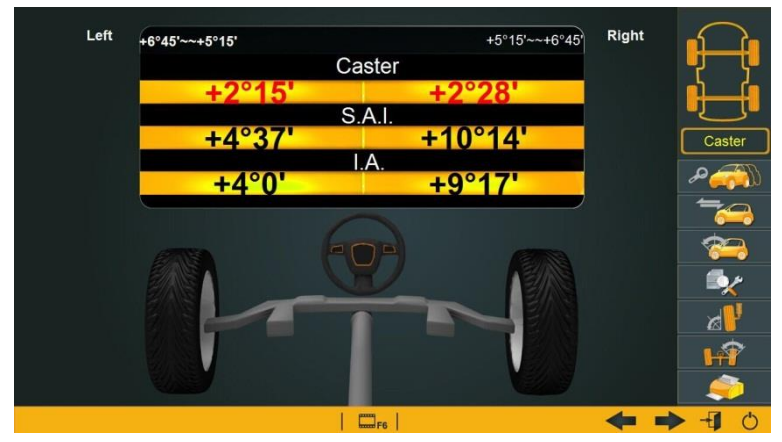

## Data preview

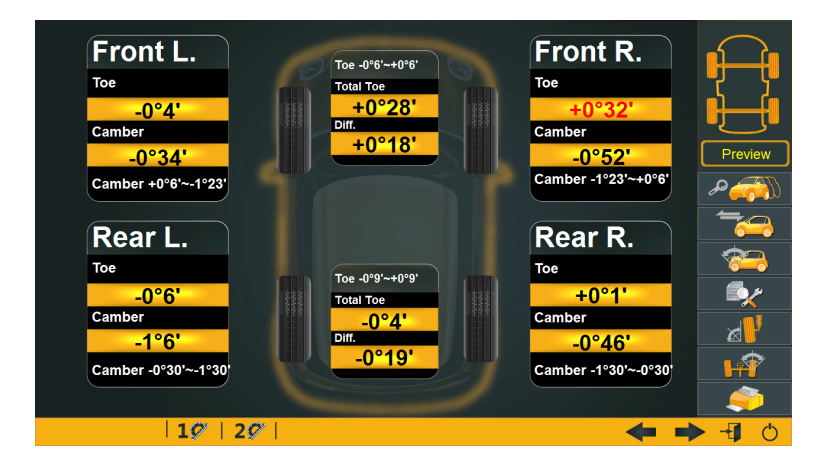

Click on this button to preview the alignment results.

Click on 29 to observe the vehicle body dimensions and angles

Click on 19 to observe toe and camber results.

## Camber adjustment

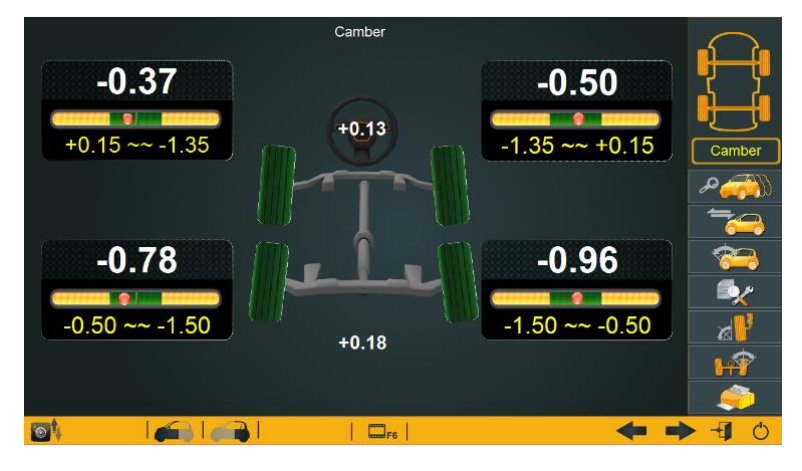

#### Click on camber measurement

R and adjustment button to measure and adjust camber.

## Toe adjustment

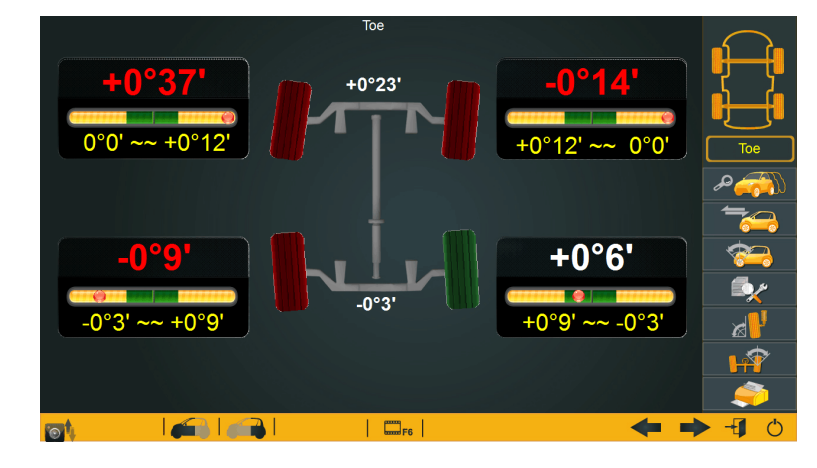

#### Click on toe measurement and

adjustment button

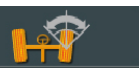

to measure and adjust toe.

## Rear wheels adjustment

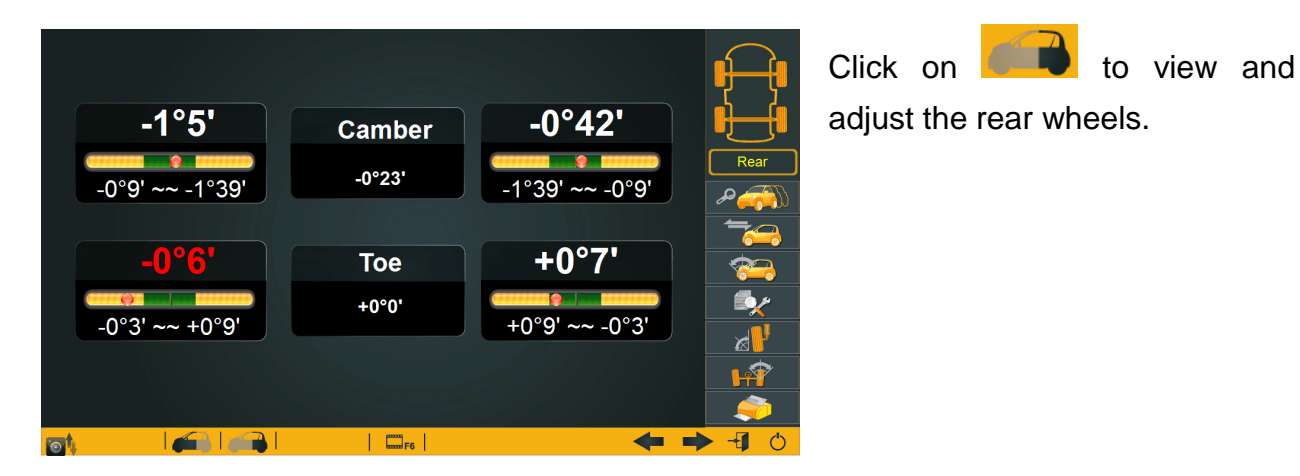

## Front wheels adjustment

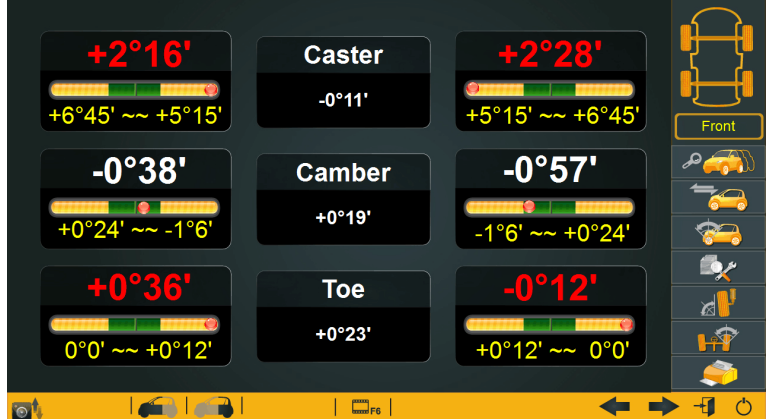

Click on to view and adjust the front wheels.

### Auto lifting function

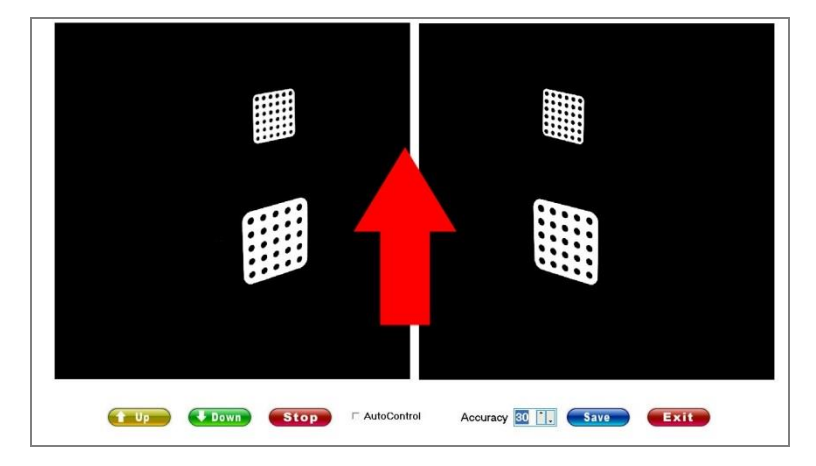

Auto lifting function is very useful if a lift is used as the alignment platform. With this function, lift can be at any height for adjustment.

The button to enter this function appears on the left lower quarter of four interfaces which are toe, camber, front and rear.

## Help videos

Press F6 on the keyboard or click on the button F6 to watch the help videos. User can input their own help videos if needed.

.....

## Print report

After the completion of the adjustment, click on the button G01 G02 G03 G04 G2 to printout Icon repaired, unknown question.

from left to right refer to checked, exchanged and

preview

the

User must click this button for printing.

Note: if this button is not clicked, only the aligned vehicle information will be recorded by the system, but the print out will not show.

#### Do a second alignment

If the first alignment is not satisfactory and a second alignment is needed, go directly to the interface of push measurement to begin the second alignment.

## Begin a new alignment

If a new alignment necessary, there is no need to turn off the alignment program and start it

again. Just go to the model choose interface. Click on this icon to cancel the previous chosen vehicle and choose the one to be aligned.

## Using tips

## Quick search of vehicle model

The vehicle choosing interface is the latest developed one. It looks clear and neat. What's more, it's very quick and convenient to find the needed model. There are some tips for quick search.

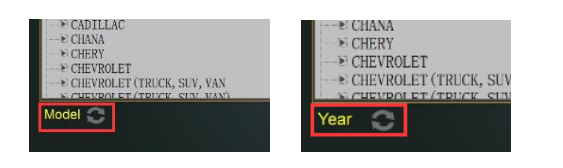

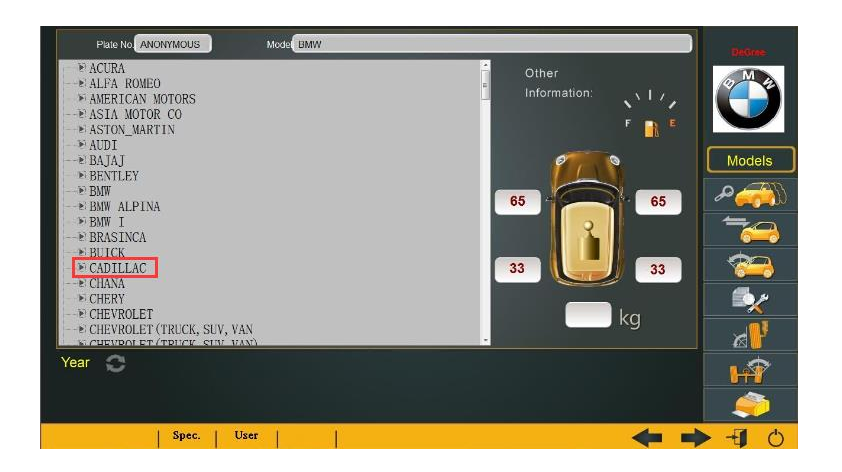

The models can be searched by year or by logo name itself. By model is default. To search by year, just click the icon in the interface.

> On opening of the model choose interface, press the initial letter of the target logo. The system will position on all those letters. For example, press the button C on the keyboard, it will position at Cadillac. Press "Enter" to open the detail.

> Operator can use the UP and DOWN buttons to move on the brand list.

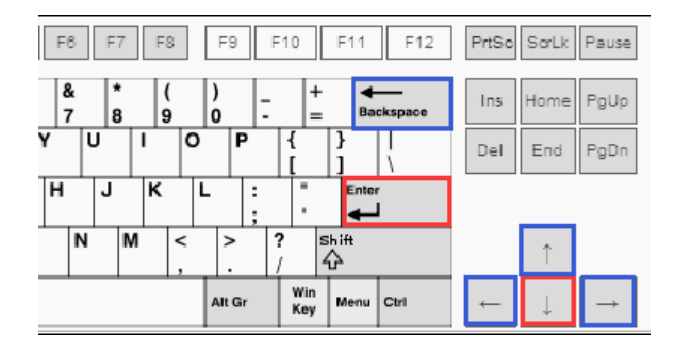

Enter and Down arrow is the most commonly used button in choosing model.

Enter is to confirm. Down is to select the next information.

Backspace, Left and Up buttons mean go back to the last step.

Right button means next information.

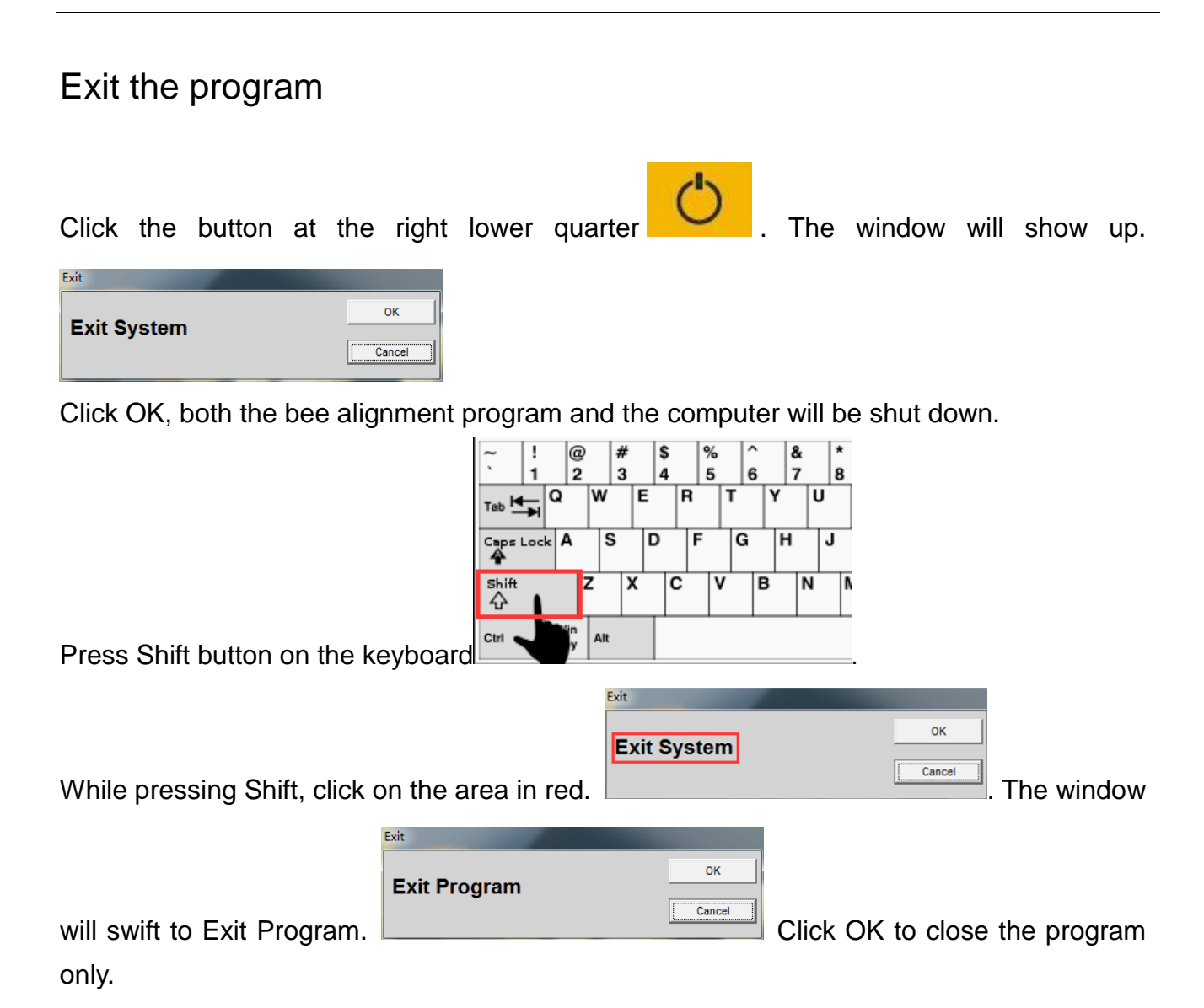

## Enter setting

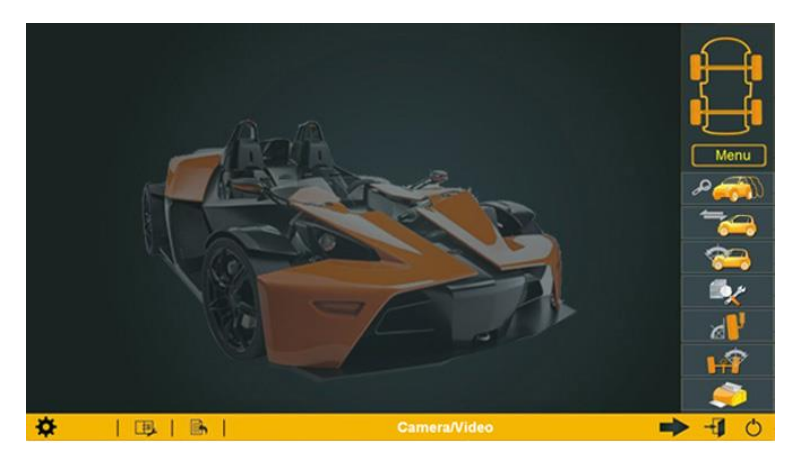

To enter setting, user needs to cancel the model select if it has been done.

The logo at the left lower quarter is to enter setting which contains setting of the company information, camera parameter, etc.

Click on the icon, the system will ask for password.

Remark: As it requires often one

| S         | elect Unit<br>Degree (1/100) | • Degr   | ee (1/60) |     |
|-----------|------------------------------|----------|-----------|-----|
| Comp      | bany                         |          |           |     |
| TEL       |                              |          |           |     |
|           |                              |          |           |     |
| Add.      |                              |          |           | _   |
| Title     |                              |          |           |     |
|           |                              |          |           |     |
| Rema      | arks                         |          |           |     |
| languages | Camera Settinga              | Register | Nedity    | Det |

time setting, in order to prevent from intended modification of the information and parameter, the password shall not disclose to other people. In case of necessity of setting, please consult the manufacturer for detail of the password.

Click OK to enter the setting interface.

## Change measurement unit

| Company                                       |  |
|-----------------------------------------------|--|
| Company                                       |  |
|                                               |  |
|                                               |  |
| TEL                                           |  |
|                                               |  |
| Add.                                          |  |
| <b>T</b> .41.                                 |  |
| litte                                         |  |
| Remarks                                       |  |
|                                               |  |
|                                               |  |
| lenguages Camera Satlings Register Modity Dot |  |

The default unit of the Bee alignment program is Degree(1/100).

If customer prefers the data to show by 1/60, go to setting to make the amendment.

Please do click Modify button to complete.

## Change display language

|           | Select Unit<br>© Degree (1/10 | 00) • Degr         | ee (1/60) |     |  |
|-----------|-------------------------------|--------------------|-----------|-----|--|
| Co        | npany                         |                    |           |     |  |
| TEI       |                               |                    |           |     |  |
|           | 2 langu                       | iages 🔤            |           |     |  |
| Add       | l. li                         | anguages<br>nglish |           |     |  |
| Titl      | , L                           | Accept             | Carcel    |     |  |
| Rei       | narks                         |                    |           |     |  |
|           |                               |                    |           |     |  |
| languages | Carriera Settinga             | Register           | Nedity    | Ext |  |

Go to setting. Click Language button and choose the target language.

#### Set company information

|           | Select Unit<br>Degree (1/10 | 0) ° Degr | ee (1/60) |     |
|-----------|-----------------------------|-----------|-----------|-----|
| Co        | mpany                       |           |           |     |
| TE        | L                           |           |           |     |
| Ad        | d.                          |           |           |     |
| Titl      | е                           |           |           |     |
| Re        | marks                       |           |           |     |
|           |                             |           |           |     |
| languages | Camera Settinga             | Register  | Hodity    | Det |

The company information will show in the printing report. Users please go to setting to input the information of the company.

Please do click Modify button to complete.

#### Set camera parameter

L 3

R 3.0

L -6

**R** -6

Refer

|          | 5         | elect Unit<br>• Degree (1/10 | 0) • D   | egree (1/60) |              |
|----------|-----------|------------------------------|----------|--------------|--------------|
|          | Com       | pany                         |          |              |              |
|          | TEL       |                              |          |              |              |
|          |           |                              |          |              |              |
|          | Add.      |                              |          |              | _            |
|          | Title     |                              |          |              |              |
|          |           |                              |          |              |              |
|          | Rem       | arks                         |          |              |              |
|          | languages | Carrers Settinga             | Register | Medity       | Dat          |
|          |           |                              |          |              |              |
|          |           |                              |          |              |              |
|          |           |                              |          | 0177         |              |
|          |           |                              |          |              |              |
|          |           |                              |          |              |              |
|          |           | <b>::::</b> :                |          |              |              |
|          |           |                              |          |              |              |
|          |           |                              |          |              |              |
|          |           |                              | _        |              | Tel Basel    |
| Exposure | (1.7/2.5) | Gamma                        | (-3)     | Brightness   | ₽ Matrix LED |

After intimal installation, installer needs to inspect the target status to make sure they appear clear and in position under the common working environment of the machine.

Go to setting. Click on Camera Setting and enter this interface.

Click Test Result to inspect the target status.

Change exposure of the cameras if necessary.

Click Save before Return to the last step.

Remark: If the environment is over bright, lower the exposure value. Click Save and then Test Result. Likewise, if the environment is weak, increase the value and check.

## Targets requirement

How the targets lay out and what their status are play a great important role in performing good wheel alignment. Installer shall be aware that eventually the targets status will be the standard of where to locate the camera beam. Please refer to the requirements of the targets below.

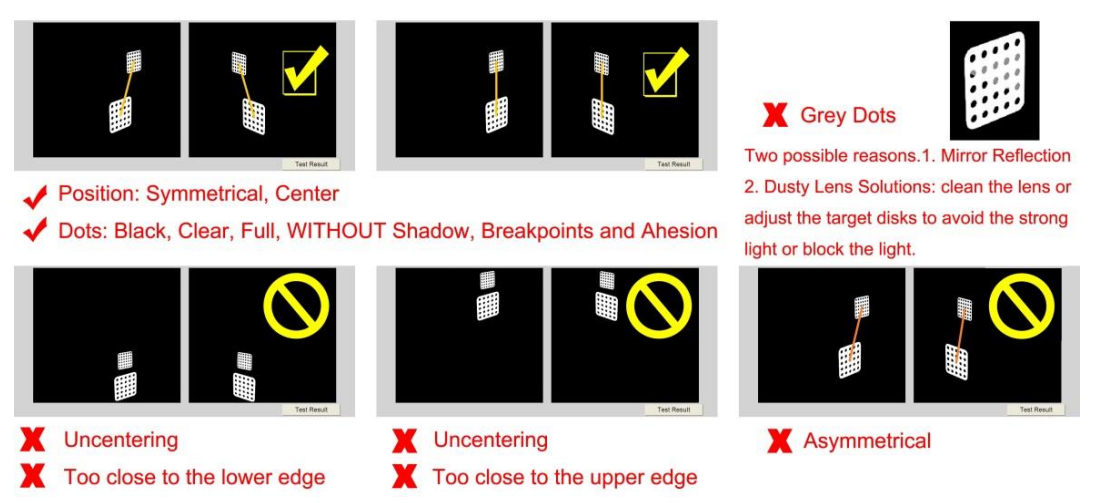

Set infrared lamps brightness and push angle.

|                   | \$ Links                      |                |                         | ×           |
|-------------------|-------------------------------|----------------|-------------------------|-------------|
|                   | Push angle                    | Left Light     | Right Light             |             |
|                   | Set                           | Confirm        | Confirm                 |             |
| Exposure<br>L 1.7 | (1.7/2.5) Gamma<br>R 1.7 L -3 | (-3) E<br>R -3 | Singhtness F Matrix LED | Test Result |

Go to Setting, then Camera Setting, then Brightness. The small window for setting brightness of the infrared lights will prompt.

The default push angle is 15. If users would like to have a different one, it can be set also in the window. This setting is valid for one running time of the program. If the program restarts, new setting will be demanded.

### Change home screen background and logo

Design a picture in format "jpg", size 1118×669, name it "ground". Eg.

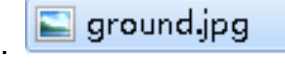

Design a picture in format "bmp", size 90×44, name it "logo". Eg.

## Check alignment and appointment history

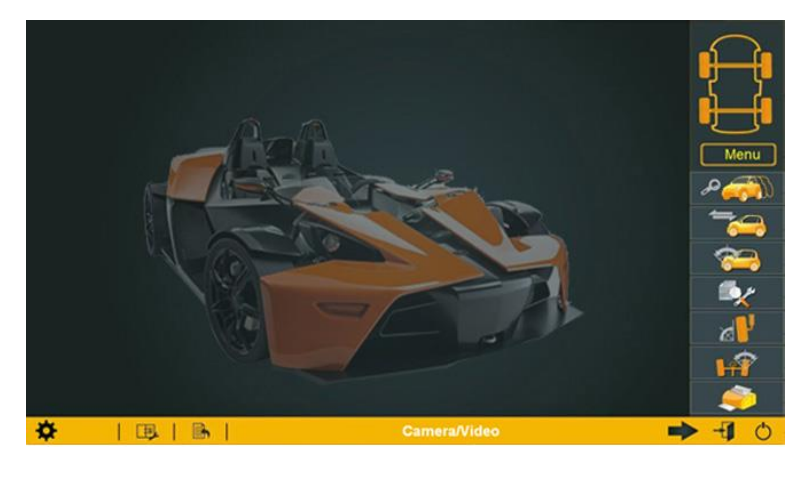

| Repar No.              | Plate No. | Repair Date | A 5 | tate No. Repair Data Repair No. |
|------------------------|-----------|-------------|-----|---------------------------------|
| -658420653             | A11       | 2012/5/4    |     |                                 |
| -658420602             | A11       | 2012/5/4    |     |                                 |
| -658420599             | A11       | 2012/5/4    |     |                                 |
| -658420596             | A11       | 2012/5/4    |     |                                 |
| 201505070908           | ANONYMO   | 2015/5/7    |     | Search                          |
| 201505041657           | ANONYMO   | 2015/5/4    |     |                                 |
| 201505041652           | ANONYMO   | 2015/5/4    |     |                                 |
|                        |           | 2010/0/4    |     |                                 |
| 201505041651<br>at 504 | ANONYMC   | 2015/5/4    | -   |                                 |
| 201505041851<br>mł504  | ANONYMO   | 2015/5/4    |     |                                 |

On home screen, click on the icon and enter the interface of alignment history.

User can check the alignment appointment made with the customers, the alignment history and can delete the history.

Note: If operator does not press the Print button on the printout interface, the alignment report in PDF will not be saved and shown.

## Calibration

## Preparation of the software data before calibration

Check and confirm the camera in config.ini Check the Camera ID on the label at the back side of the camera beam. Make sure it's the same with that in config,ini.

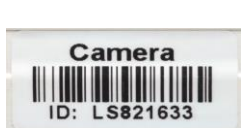

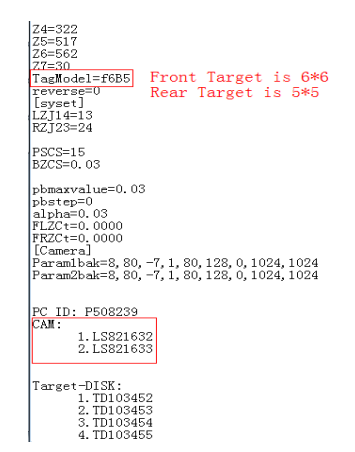

Confirm the type of targets and use the corresponding calibration program

Hardware preparation before calibration

#### Conditions of the calibration bar

The axiality tolerance should be  $\pm 0.05$ mm and the lubrication of the calibration kit is sufficient.

#### Confirm the height of the lift

The height of the lift should be the same with the normal alignment height.

#### Check the voltage, wind speed and vibration source

Ensure stable voltage, normal environment and remove the vibration source etc.

### **Calibration Operation**

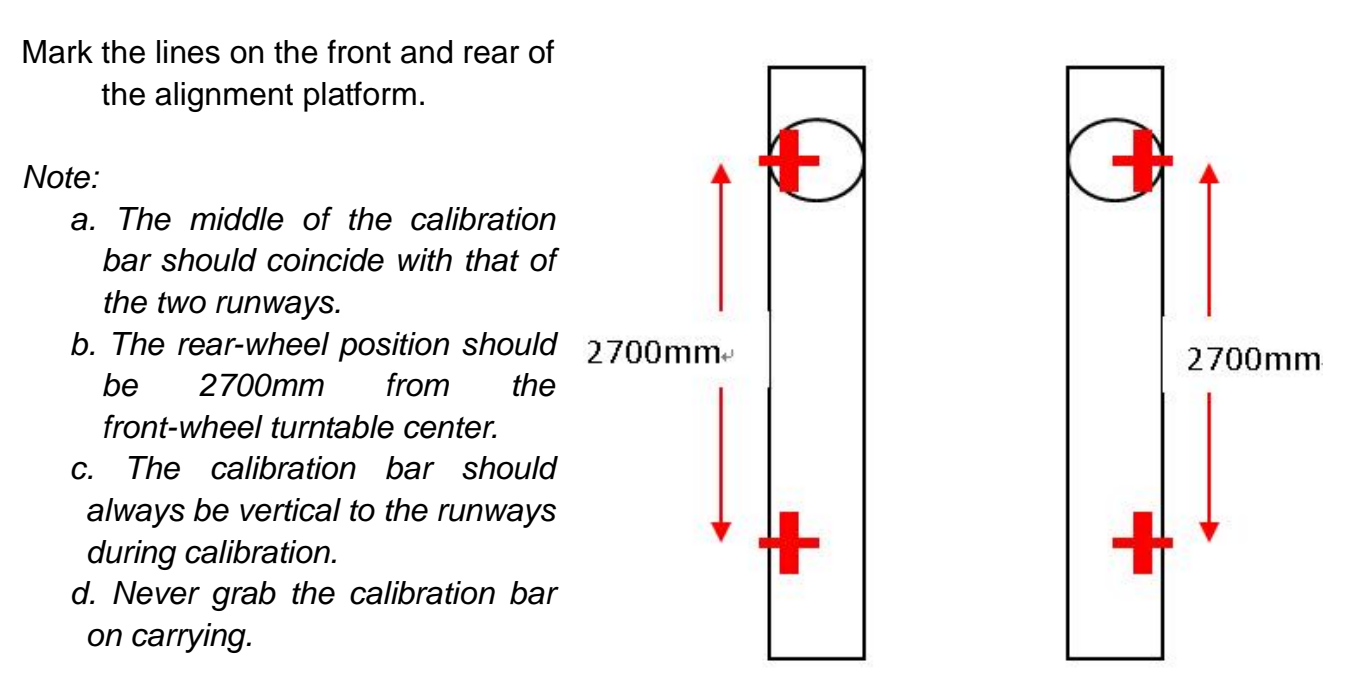

### Generation of the calibration data

The name of the generated file is config.ini.

After calibration, send config.ini to supplier. The supplier will send back a new config.ini. Replace the new one with the old one in the folder.

#### Maintenance and transport of the calibration kit

a. Always handle the calibration kit gently.

b. Keep the calibration kit away from water and corrosion.

- c. Spray WD-40 on the axles every three months.
- d. Use the original packing boxes for transportation. Squeezing is forbidden.

## Daily maintenance

#### Maintenance of the camera lens

- a. Never demount the cameras or lens without permission.
- b. Keep the cameras and lens away from vibration resources and moisture.
- c. Blow the dust on the lens with a rubber blower. If unsuccessful, use the camera paper to gently clean away the dust or dirt on the surface.
- d. Avoid electrostatics with earth line or an anti-static needle.

#### Maintenance of targets

- a. Never demount the target without permission.
- b. Keep the targets away from water and oil.
- c. When there is oil or dust on the surface of the target, wipe it gently with a towel sprayed with neutral glass detergent.

### Method to check the stability of the power pressure and the static

#### (earth wire)

The unit should work under normal environment.

- a. The normal working voltage for the unit is 210V~240V. A multimeter can be used for check.
- b. A power polarity detector should be applied to check whether there exists the valid earth wire.

#### Checkup of the vibration resource

Always keep the installation place of the unit far away from the roads and air compressor which might cause obvious vibration.

## FAQ

## How to activate the program

| Select Unit                             |     |
|-----------------------------------------|-----|
| Company                                 |     |
| Input your company name                 | -   |
| TEL                                     |     |
| Input your contact no.                  | -   |
| Add.                                    |     |
| Input your address                      |     |
| Title                                   | _   |
| Input the document title you want       |     |
| Remarks                                 | _   |
| Input what you need to remark           | _   |
| languages Camura Sathiga Register Hoddy | Det |
|                                         |     |
|                                         |     |
| D No. Get D Print                       |     |
|                                         |     |
| Desidentia la                           |     |
| Registration No.                        |     |
|                                         |     |
| vesion: 10 Activate                     |     |
|                                         |     |

Go to Setting. Click on Register.

The window for getting ID will show up.

Click Get ID. Copy the ID and send it to the dealer/manufacturer.

After getting the code from the dealer/manufacturer, copy it to the blank and click Activate.

### How to change the PC

If the computer has to be changed, registration and installation of the program in the new computer will be necessary. Please contact the dealer/manufacturer for this service.

Note: The alignment program can work in the computer systems of windows xp, windows 7 and windows 8 computer systems. For windows 7 and 8, there will be extra setting required.

#### How to upgrade the vehicle specification

The vehicle specification is upgraded twice in one year. The manufacturer will send the data file together with the instruction to the customers for how to do the update.

## How to add/ delete/ modify data

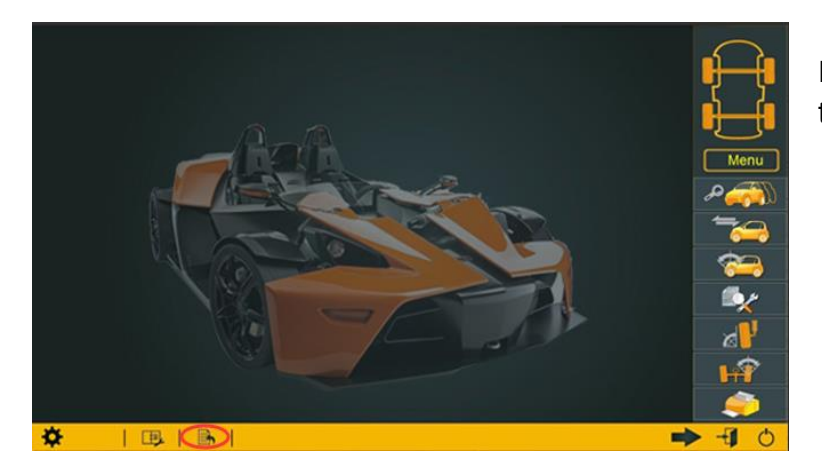

Search

In home screen, click the button to enter.

| Select the model to be added by |
|---------------------------------|
| pressing on the UP and DOWN     |
| buttons on the keyboard.        |

Input the data and click OK.

The newly added data can be deleted from the databank. Open specification the and click Delete.

#### How to add a new language

Please Select Brand

-Acura -Alfa Romeo -American Motors -Asia Motor Co -ASTON\_MARTIN

BRAZIL Brilliance Auto Buick BVD Auto -Cadillae -Changfeng -Chery Cheryolet Truck -Chevrolet -Chevrolet -Chernolet Truck

exist

Audi -Bentley -BMW Alpina BMW BRAZIL

Open the software folder and then open LANG. Copy the folder named "English" and paste. Rename this file, for example Russian.

In the copied English folder, translate Frml.txt and msgl.txt and save.

Right click Vod.lan. Choose "Open the file in notepad". Translate and save it.

Remark: If windows could not read the new language in voice, it's suggested to keep Vod.lan in English.

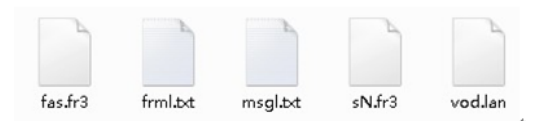

## How to perform steering-wheel correction function

If over 70% of the car being aligned result at non-centered steering wheels which tile to the same side, please use the steering wheel correction function to correct the machine. Below are the procedures.

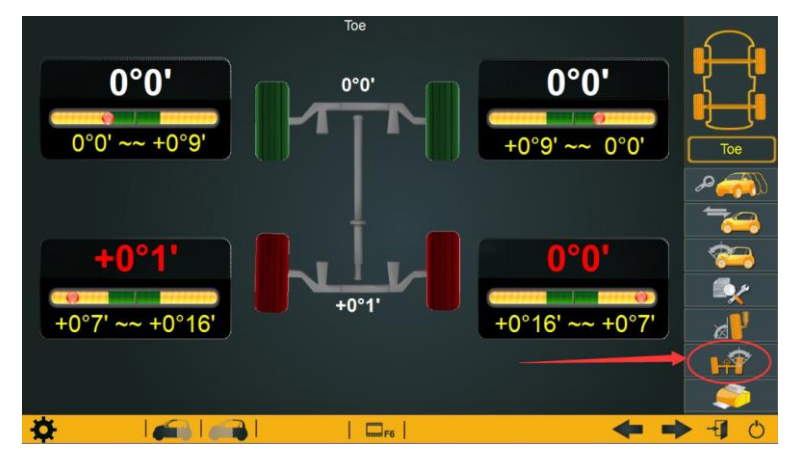

Find a car with a straight steering wheel. Drive it onto the pit. Select the model and do push measurement.

Click button "Toe"

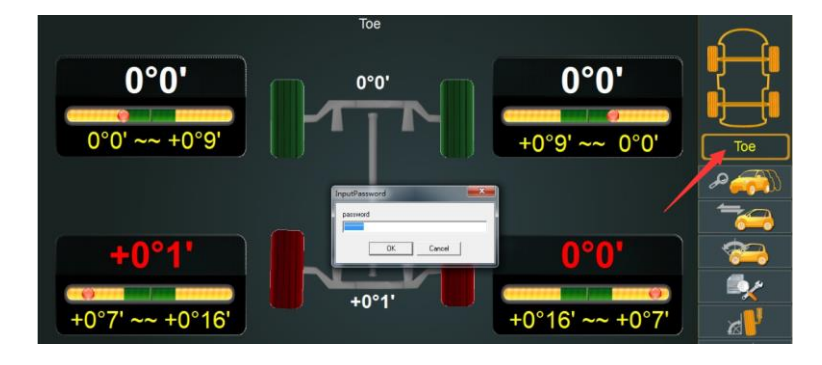

Press Shift + Click Toe at the same time

The system will ask for password. Input "Admin" and then click OK.

In this interface, click OK and then Save and Exit.

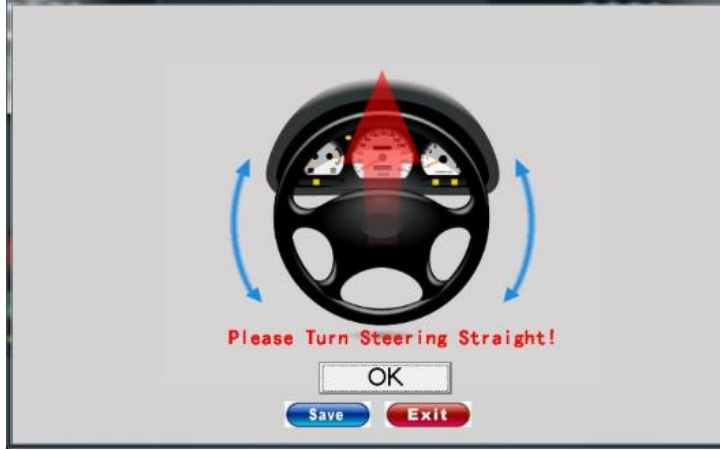

After that, in future, for any car being aligned, they'll have a straight steering wheel.

Note: If you have a calibration kit, it's better to do calibration first, and then straight steering wheel correction. This function is to compensate for the possible error due to improper calibration. If calibration can be done perfectly, this function is not necessary.